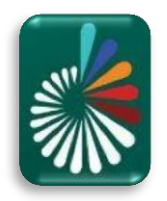

### مراحل نصب KNIME

### ۱- دانلود برنامه KNIME، مطابق تصاویر:

همان طور که در تصویر مشاهده می شود پس از ورود به آدرس وب سایت (<u>https://www.knime.com/downloads/download-knime</u>) در بخش Download ها، نسخه های مربوط به سیستم عامل های متفاوت اعم از ویندوز، لینوکس و مک وجود دارند، که دراینجا به دلیل اینکه سیستم عاملی که ما با آن کار می کنیم ویندوز نسخه ۶۴ بیتی می باشد درنتیجه مطابق تصویر (**با نوار قرمز رنگ مشخص شده است**) بر روی بخش مورد نظر کلیک می کنیم تا به صفحه دانلود هدایت شویم.

| Ied to immediately begli           12400         (441.03 MR)           32.05         (441.03 MR)           64 Bit         (444.58 MR) |
|----------------------------------------------------------------------------------------------------|
| 64 Bit         (441.03 MB)           32 Bit         (437.42 MB)           64 Bit         (443.58 MB)                                  |
| 64 BIL<br>64 BIL<br>32 BIL<br>64 BIL<br>64 BIL<br>64 BIL<br>64 BIL                                                                    |
| led to immediately begin<br>64 Bit (441.03 MB)<br>32 Bit (437.42 MB)<br>64 Bit (444.58 MB)                                            |
| ded to immediately begi<br>64 Bit<br>32 Bit<br>(441.03 MB)<br>32 Bit<br>(437.42 MB)<br>64 Bit<br>(444.58 MB)                          |
| 64 Bit (441.03 MB)<br>32 Bit (437.42 MB)<br>64 Bit (444,58 MB)                                                                        |
| 64 Bit (441.03 MB)<br>32 Bit (437.42 MB)<br>64 Bit (444,58 MB)                                                                        |
| 64 Bit (444,58 MB)                                                                                                    |
| 32 Bit (441.15 MB)                                                                                                    |
| 64 Bit (529.54 MB)                                                                                                    |
| 64 Bit (554.2 MB)                                                                                                    |
|                                                                                                    |
|                                                                                                    |
| ontact Download                                                                                                    |
| / COMMUNITY / ABC                                                                                                    |
|                                                                                                    |
| 1 Bit (441.03 MB).                                                                                                    |
|                                                                                                    |
|                                                                                                    |
|                                                                                                    |

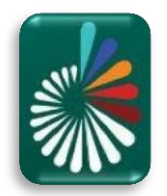

۲- پس از دانلود، جهت نصب بر روی فایل دانلود شده کلیک می نماییم تا فرآیند نصب آغاز گردد. (تصاویر به صورت مرحله به مرحله آورده شده اند، و بخش های مهم که در مرحله می بایست انتخاب شوند با **نوار قرمز رنگ** مشخص شده اند.)

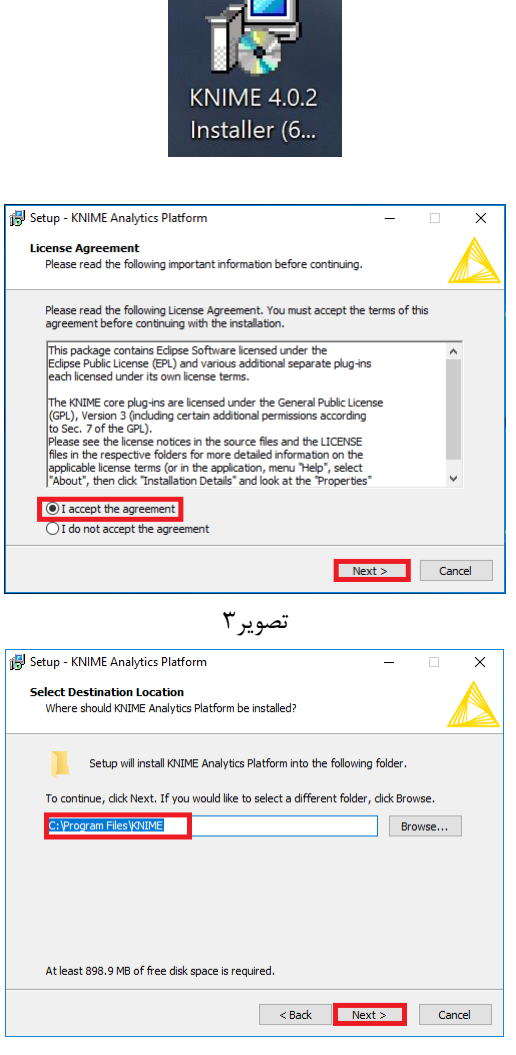

تصوير۴

 تصویر ۴، در بخش انتخاب مسیر نصب فایل امکان تغییر محل نصب برنامه می باشد، اما توصیه می شود محل پیش فرض باقی بماند.

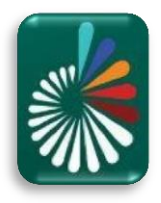

| 闘 Setup - KNIME Analytics Platform                                                                                                    |                                                  |                                                   | -                                                           |                                                  | ×    |
|----------------------------------------------------------------------------------------------------|--------------------------------------------------|---------------------------------------------------|-------------------------------------------------------------|--------------------------------------------------|------|
| Select Start Menu Folder<br>Where should Setup place the program's sho                                                                                                    | rtcuts?                                          |                                                   |                                                             | 4                                                |      |
| Setup will create the program's shor                                                                                                    | tcuts in t                                       | he follow                                         | ing Start Me                                                | nu folder.                                       |      |
| To continue, click Next. If you would like to se                                                                                                    | elect a di                                       | fferent fo                                        | lder, click B                                               | rowse.                                           |      |
| KNIME                                                                                                    |                                                  |                                                   |                                                             | Browse                                           |      |
|                                                                                                    |                                                  |                                                   |                                                             |                                                  |      |
| Don't create a Start Menu folder                                                                                                    |                                                  |                                                   |                                                             |                                                  |      |
| [                                                                                                    | < Bar                                            | sk 🗌                                              | Next >                                                      | Car                                              | ncel |
| وير۵                                                                                                    | تصر                                              |                                                   |                                                             |                                                  |      |
| 🕞 Setup - KNIME Analytics Platform                                                                                                    |                                                  |                                                   | -                                                           |                                                  | ×    |
| Select Additional Tasks<br>Which additional tasks should be performed?                                                                                                    |                                                  |                                                   |                                                             | 4                                                |      |
| Select the additional tasks you would like Set<br>Analytics Platform, then click Next.                                                                                                    | up to per                                        | form whil                                         | e installing k                                              | INIME                                            |      |
| Additional shortcuts:                                                                                                    | _                                                |                                                   |                                                             |                                                  |      |
| Create a desktop shortcut                                                                                                    |                                                  |                                                   |                                                             |                                                  |      |
| File extensions:                                                                                                    |                                                  |                                                   |                                                             |                                                  |      |
| Associate KNIME Workflow Files (.knwf)                                                                                                    |                                                  |                                                   |                                                             |                                                  |      |
| Associate KNIME Archive Files (.knar)                                                                                                    |                                                  |                                                   |                                                             |                                                  |      |
| URLS:                                                                                                    |                                                  |                                                   |                                                             |                                                  |      |
|                                                                                                    |                                                  |                                                   |                                                             |                                                  |      |
| [                                                                                                    | < Bar                                            | sk                                                | Next >                                                      | Car                                              | ncel |
| وير ۶                                                                                                    | تص                                               |                                                   |                                                             |                                                  |      |
| 🕞 Setup - KNIME Analytics Platform                                                                                                    |                                                  |                                                   | -                                                           |                                                  | ×    |
| Specify Memory Settings<br>How many memory should be available to KNI<br>execution?                                                                                                    | IME Anal                                         | ytics Platf                                       | form during                                                 | 4                                                |      |
| Specify the maximum amount of memory (Jav<br>can use during execution. The amount should<br>available system memory size of 8072 MB. W<br>your available main memory. You can change<br>located in the installable on directory.<br>To continue click Next. | va Heap S<br>d be at le<br>e recomn<br>this sett | Space) KN<br>ast 512 M<br>nend spec<br>ings later | IIME Analyti<br>IB and belov<br>ifying abou<br>in the knime | cs Platform<br>v your<br>t half of<br>e.ini file | 1    |
| Memory in MB KNIME Analytics Platform can u<br>(between 512 MB and 7048 MB):<br>4036                                                                                                    | use during                                       | g executio                                        | on                                                          |                                                  | 7    |
|                                                                                                    |                                                  |                                                   |                                                             |                                                  | _    |
|                                                                                                    |                                                  | _                                                 |                                                             |                                                  |      |

تصوير ۷

 تصویر ۷، به صورت پیشفرض براساس حافظهٔ سیستم، خود برنامه مقداری را پیشنهاد می دهد که این مقدار قابل تغییر می باشد. اما **توصیه می شود** در هنگام نصب تغییر نکند و به همان مقدار پیشنهادی باشد. در ادامه در صورتی که پروژه ای نیازمند تخصیص مقدار حافظه بیشتری بود می توان مقدار آن را تغییر داد.

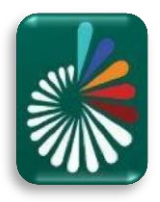

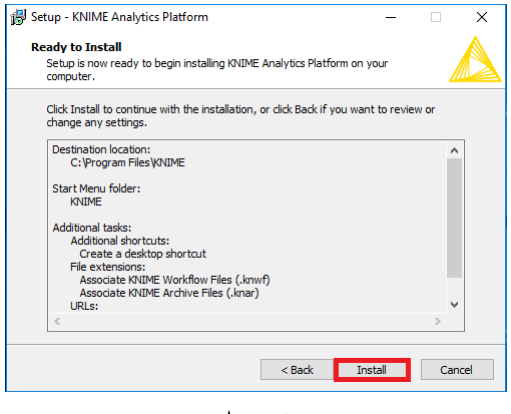

تصوير ۸

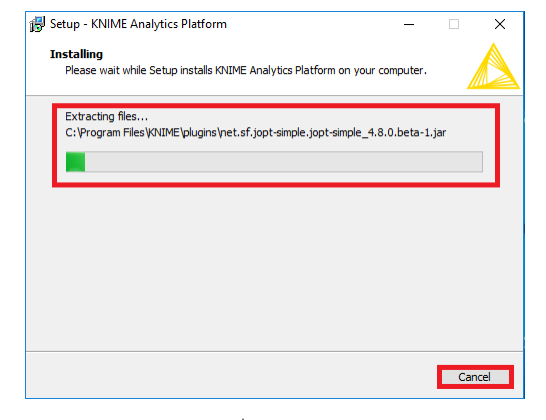

تصوير ۸

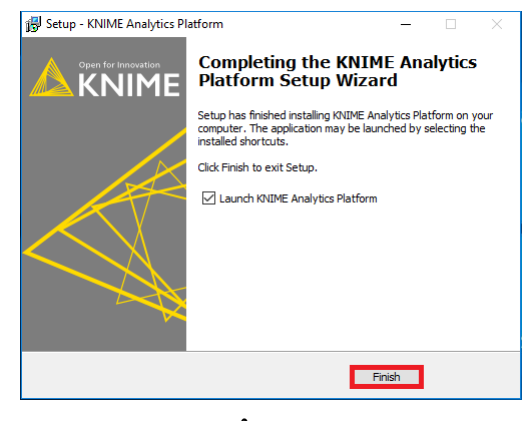

تصوير ٩

• تصویر ۹، با کلیک بر روی دکمه Finish نصب KNIME تکمیل می شود.

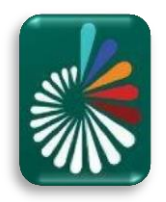

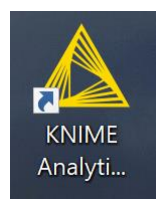

تصوير ١٠

تصویر ۱۰، با کلیک بر روی آیکون برنامه KNIME را اجرا می کنیم.

| ▲ KNIME Analytics Platform Launcher                                                                       | ×             |  |  |  |  |  |
|----------------------------------------------------------------------------------------------------|---------------|--|--|--|--|--|
| Select a directory as workspace                                                                           |               |  |  |  |  |  |
| KNIME Analytics Platform uses the workspace directory to store its preferences and development artifacts. |               |  |  |  |  |  |
|                                                                                                    |               |  |  |  |  |  |
| Workspace: C:\Users\acer\knime-workspace                                                                  | V Browse      |  |  |  |  |  |
|                                                                                                    |               |  |  |  |  |  |
|                                                                                                    |               |  |  |  |  |  |
| Use this as the default and do not ask again                                                              |               |  |  |  |  |  |
|                                                                                                    |               |  |  |  |  |  |
|                                                                                                    | Launch Cancel |  |  |  |  |  |

تصوير ١١

 تصویر ۱۱، در هنگام اجرای برنامه مطابق تصویر پنجره ای باز می شود جهت تنظیم کردن محلی برای ذخیره پروژه ها، که می توانید در هر محلی که مدنظرتان می باشد آن را تغییر دهید.

قبل از ایجاد و اجرای پروژه جهت انجام کارهای مربوط به پردازش تصویر می بایست برخی از افزونه ها (Extensions) بر روی KNIME نصب شوند. (تصاویر ۱۲ الی ۲۵)

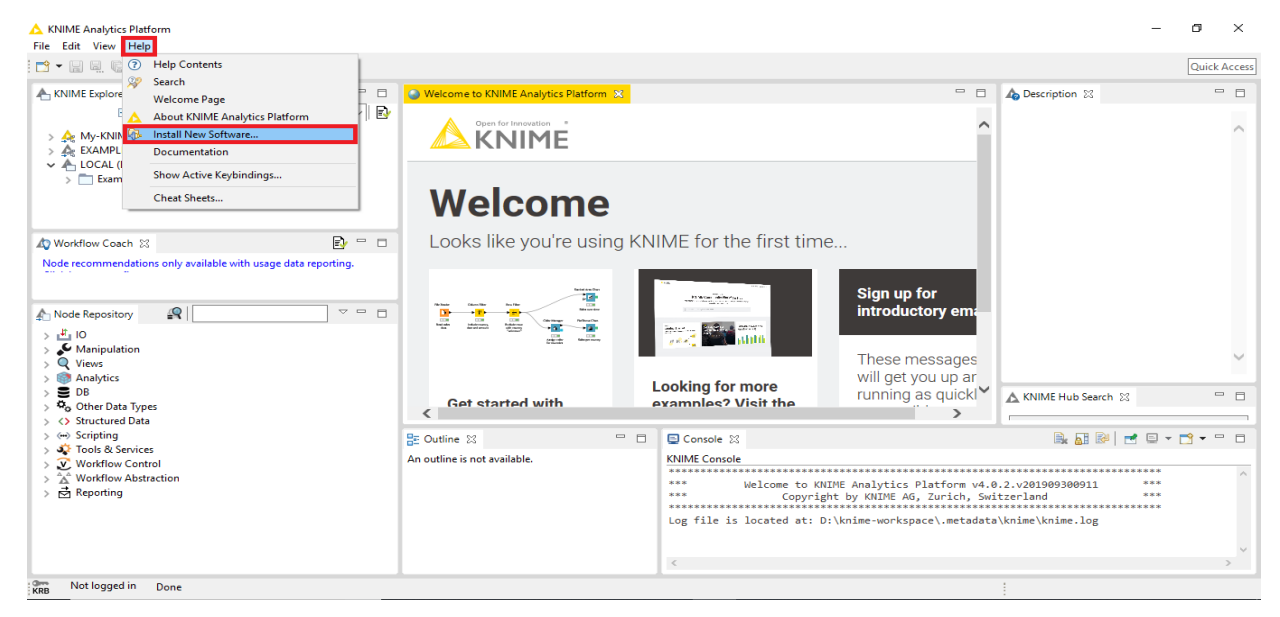

تصوير ۱۲

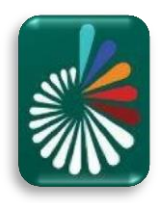

| File Edit View Help                                                                                                    | ▲ Install                                                                                                    | — 🗆 X                                                                                                    | - 🗆 🛪                                                                                                    |
|----------------------------------------------------------------------------------------------------|----------------------------------------------------------------------------------------------------|----------------------------------------------------------------------------------------------------|----------------------------------------------------------------------------------------------------|
|                                                                                                    | Available Software                                                                                                    |                                                                                                    | Quick Access                                                                                                    |
|                                                                                                    | Select a site or enter the location of a site.                                                                                                    |                                                                                                    |                                                                                                    |
| KNIME Explorer                                                                                                    |                                                                                                    | _                                                                                                    | scription 🛛 👘 🗆                                                                                                    |
| · · · · · · · · · · · · · · · · · · ·                                                                                                    | Work with: <sup>8</sup> type or select a site                                                                                                    | Add Manage                                                                                                    |                                                                                                    |
| My-KNIME-Hub (hub.knime.com)                                                                                                    | type or select a site                                                                                                    |                                                                                                    |                                                                                                    |
| ✓ ▲ LOCAL (Local Workspace)                                                                                                    | http://update.knime.com/analytics-platform/4.0                                                                                                    |                                                                                                    | -                                                                                                    |
| > 🛅 Example Workflows                                                                                                    | T http://update.knime.com/community-contributions/trusted/4.0                                                                                                    |                                                                                                    |                                                                                                    |
|                                                                                                    |                                                                                                    |                                                                                                    |                                                                                                    |
|                                                                                                    |                                                                                                    |                                                                                                    |                                                                                                    |
| AV Workflow Coach 🔀                                                                                                    |                                                                                                    |                                                                                                    |                                                                                                    |
| Node recommendations only available with                                                                                                    |                                                                                                    |                                                                                                    |                                                                                                    |
|                                                                                                    |                                                                                                    |                                                                                                    |                                                                                                    |
| An Node Repository                                                                                                    | Select All Deselect All                                                                                                    |                                                                                                    |                                                                                                    |
| > # 10                                                                                                    |                                                                                                    |                                                                                                    | -                                                                                                    |
| > 🎺 Manipulation                                                                                                    | Details                                                                                                    |                                                                                                    |                                                                                                    |
| > 🔍 Views<br>> 📾 Analytics                                                                                                    |                                                                                                    | ,                                                                                                    | 4                                                                                                    |
| > B DB                                                                                                    | Show only the latest versions of available software                                                                                                    | Hide items that are already installed                                                                                                    | IME Hub Search 🔀 🗖 🗖                                                                                                    |
| No Other Data Types     Structured Data                                                                                                    | Group items by category                                                                                                    | What is <u>already installed</u> ?                                                                                                    |                                                                                                    |
| > 💮 Scripting                                                                                                    | Show only software applicable to target environment                                                                                                    |                                                                                                    | ▶ 🔐 🖭 💌 🗉 ▾ 🗂 ▾ 🗖                                                                                                    |
| > Services Services Services Services                                                                                                    | Contact all update sites during install to find required software                                                                                                    |                                                                                                    |                                                                                                    |
| > 🚵 Workflow Abstraction                                                                                                    |                                                                                                    |                                                                                                    | 1909300911 ***                                                                                                    |
| > 🖻 Reporting                                                                                                    |                                                                                                    |                                                                                                    | nd ***                                                                                                    |
|                                                                                                    |                                                                                                    |                                                                                                    | \knime.log                                                                                                    |
|                                                                                                    |                                                                                                    |                                                                                                    |                                                                                                    |
|                                                                                                    |                                                                                                    | < Back Next > Finish Cancel                                                                                                    | )                                                                                                    |
| KRB Not logged in Done                                                                                                    | L                                                                                                    |                                                                                                    |                                                                                                    |
|                                                                                                    |                                                                                                    |                                                                                                    |                                                                                                    |
| KNIME Analytics Platform                                                                                                    | ۱۲<br>۱۰                                                                                                    | تصوير "                                                                                                    | - 0 ×                                                                                                    |
| ▲ KNIME Analytics Platform<br>File Edit View Help                                                                                                    | ۱۲<br>Install                                                                                                    | تصوير <b>*</b><br>× □ –                                                                                                    | - a ×                                                                                                    |
| KNIME Analytics Platform<br>File Edit View Help                                                                                                    | ▲ Install Available Software Check the items that you wish to install.                                                                                                    | تصوير <del>"</del><br>                                                                                                    | – 🗗 🗙<br>Quick Access                                                                                                    |
| KNIME Analytics Platform<br>File Edit View Help<br>C  C  Million C  Million C   Million C   Million C | ▲ Install<br>Available Software<br>Check the items that you wish to install.                                                                                                    | تصوير "<br><br>ي                                                                                                    | - C ×<br>Quick Access                                                                                                    |
| KNIME Analytics Platform<br>File Edit View Help<br>KNIME Explorer 23<br>B C & &                                                                                                    | ▲ Install<br>Available Software<br>Check the items that you wish to install.                                                                                                    | تصویر <sup>۳</sup><br>×<br>محمد معالم المحمد معالم المحمد معالم المحمد معالم المحمد معالم المحمد معالم المحمد معالم المحمد معالم المحمد م                                                                                                    | - C ×<br>Quick Access                                                                                                    |
| KNIME Analytics Platform File Edit View Help      S      G      G     G     KNIME Explorer      G     G    G           | Install Available Software Check the items that you wish to install. Work with:                                                                                                    | تصویر "<br>×<br>میناند<br>- × Add                                                                                                    | - C ×<br>Quick Access                                                                                                    |
| KNIME Analytics Platform File Edit View Help      ✓      ✓      ✓      ✓      ✓      ✓      ✓      ✓      ✓      ✓      ✓      ✓      ✓      ✓      ✓      ✓      ✓      ✓      ✓      ✓      ✓      ✓      ✓      ✓      ✓      ✓      ✓      ✓      ✓      ✓      ✓      ✓      ✓      ✓      ✓      ✓      ✓      ✓      ✓      ✓      ✓      ✓      ✓      ✓      ✓      ✓      ✓      ✓      ✓      ✓      ✓      ✓      ✓      ✓      ✓      ✓      ✓      ✓      ✓      ✓      ✓      ✓      ✓      ✓      ✓      ✓      ✓      ✓      ✓      ✓      ✓      ✓      ✓      ✓      ✓      ✓      ✓      ✓      ✓      ✓      ✓      ✓      ✓      ✓      ✓      ✓      ✓      ✓      ✓      ✓      ✓      ✓      ✓      ✓      ✓      ✓      ✓      ✓      ✓      ✓      ✓      ✓      ✓      ✓      ✓      ✓      ✓      ✓      ✓      ✓      ✓      ✓      ✓      ✓      ✓      ✓      ✓      ✓      ✓      ✓      ✓      ✓      ✓      ✓      ✓      ✓      ✓      ✓      ✓      ✓      ✓      ✓      ✓      ✓      ✓      ✓      ✓      ✓      ✓      ✓      ✓      ✓      ✓      ✓      ✓      ✓      ✓      ✓      ✓      ✓      ✓      ✓      ✓      ✓      ✓      ✓      ✓      ✓      ✓      ✓      ✓      ✓      ✓      ✓      ✓      ✓      ✓      ✓      ✓      ✓      ✓      ✓      ✓      ✓      ✓      ✓      ✓      ✓      ✓      ✓      ✓      ✓      ✓      ✓      ✓      ✓      ✓      ✓      ✓      ✓      ✓      ✓      ✓      ✓      ✓      ✓      ✓      ✓      ✓      ✓      ✓      ✓      ✓      ✓      ✓      ✓      ✓      ✓      ✓      ✓      ✓      ✓      ✓      ✓      ✓      ✓      ✓      ✓      ✓      ✓      ✓      ✓      ✓      ✓      ✓      ✓      ✓      ✓      ✓      ✓      ✓      ✓      ✓      ✓      ✓      ✓      ✓      ✓      ✓      ✓      ✓      ✓      ✓      ✓      ✓      ✓      ✓      ✓      ✓      ✓      ✓      ✓      ✓      ✓      ✓      ✓      ✓      ✓      ✓      ✓      ✓      ✓      ✓      ✓      ✓      ✓      ✓      ✓      ✓      ✓      ✓      ✓      ✓      ✓      ✓      ✓      ✓      ✓      ✓      ✓      ✓      ✓      ✓      ✓      ✓            | Install Available Software Check the items that you wish to install. Work with: Description: Work with: Description: Work with: Description: Description: Descrip | تصویر "<br>- ـ ×<br>مرکب - ـ ×<br>Add Manage                                                                                                    | - C ×<br>Quick Access                                                                                                    |
| KNIME Analytics Platform<br>File Edit View Help<br>KNIME Explorer S<br>M KNIME Explorer S<br>M CAL (Local Workspace)<br>C Example Workspace)                                                                                                    | A Install Available Software Check the items that you wish to install. Work with:  Impe filter text Name                                                                                                    | تصویر "<br>×<br>                                                                                                    | - C X<br>Quick Access                                                                                                    |
| KNIME Analytics Platform<br>File Edit View Help<br>KNIME Explorer S<br>M KNIME Explorer S<br>M C M KNIME-Hub (hub knime.com)<br>M CAMPLES (knime@hub knime.com)<br>M LOCAL (Local Workspace)<br>) Example Workflows                                                                                                    |                                                                                                    | تصویر "<br>×<br>مرکب می ایند<br>Version                                                                                                    | - C ×<br>Quick Access                                                                                                    |
| KNIME Analytics Platform File Edit View Help      ✓    ✓    ✓    ✓    ✓    ✓    ✓                                                                                                    | Install  Available Software Check the items that you wish to install.  Work with: All Available Sites-  type filter text  Name  Dim KNIME Community Extensions - Bioinformatics & NGS Dim KNIME Community Extensions - Cheminformatics Dim KNIME Community Extensions - Image Processing and Analysis Dim KNIME Community Extensions - Image Processing and Analysis Dim KNIME Community Extensions - Image Processing   | تصویر "<br>×<br>ي<br>Add Manage                                                                                                    | - C ×<br>Quick Access                                                                                                    |
| KNIME Analytics Platform      File Edit View Help      ✓      ✓      ✓      ✓      ✓      ✓      ✓      ✓      ✓      ✓      ✓      ✓      ✓      ✓      ✓      ✓      ✓      ✓      ✓      ✓      ✓      ✓      ✓      ✓      ✓      ✓      ✓      ✓      ✓      ✓      ✓      ✓      ✓      ✓      ✓      ✓      ✓      ✓      ✓      ✓      ✓      ✓      ✓      ✓      ✓      ✓      ✓      ✓      ✓      ✓      ✓      ✓      ✓      ✓      ✓      ✓      ✓      ✓      ✓      ✓      ✓      ✓      ✓      ✓      ✓      ✓      ✓      ✓      ✓      ✓      ✓      ✓      ✓      ✓      ✓      ✓      ✓      ✓      ✓      ✓      ✓      ✓      ✓      ✓      ✓      ✓      ✓      ✓      ✓      ✓      ✓      ✓      ✓      ✓      ✓      ✓      ✓      ✓      ✓      ✓      ✓      ✓      ✓      ✓      ✓      ✓      ✓      ✓      ✓      ✓      ✓      ✓      ✓      ✓      ✓      ✓      ✓      ✓      ✓      ✓      ✓      ✓      ✓      ✓      ✓      ✓      ✓      ✓      ✓      ✓      ✓      ✓      ✓      ✓      ✓      ✓      ✓      ✓      ✓      ✓      ✓      ✓      ✓      ✓      ✓      ✓      ✓      ✓      ✓      ✓      ✓      ✓      ✓      ✓      ✓      ✓      ✓      ✓      ✓      ✓      ✓      ✓      ✓      ✓      ✓      ✓      ✓      ✓      ✓      ✓      ✓      ✓      ✓      ✓      ✓      ✓      ✓      ✓      ✓      ✓      ✓      ✓      ✓      ✓      ✓      ✓      ✓      ✓      ✓      ✓      ✓      ✓      ✓      ✓      ✓      ✓      ✓      ✓      ✓      ✓      ✓      ✓      ✓      ✓      ✓      ✓      ✓      ✓      ✓      ✓      ✓      ✓      ✓      ✓      ✓      ✓      ✓      ✓      ✓      ✓      ✓      ✓      ✓      ✓      ✓      ✓      ✓      ✓      ✓      ✓      ✓      ✓      ✓      ✓      ✓      ✓      ✓      ✓      ✓      ✓      ✓      ✓      ✓      ✓      ✓      ✓      ✓      ✓      ✓      ✓      ✓      ✓      ✓      ✓      ✓      ✓      ✓      ✓      ✓      ✓      ✓      ✓      ✓      ✓      ✓      ✓      ✓      ✓      ✓      ✓      ✓      ✓      ✓      ✓      ✓      ✓      ✓      ✓      ✓      ✓      ✓      ✓      ✓      ✓              | Install Available Software Check the items that you wish to install.  Work with: All Available Sites:  Type filter text Name Important Stressions - Bioinformatics & NGS Important Stressions - Cheminformatics Important Stressions - Image Processing and Analysis Important Stressions - Other Important Stressions - Other Important Stres  | تصویر "<br>×<br>ي<br>في<br>Add Manage                                                                                                    | - C ×<br>Quick Access                                                                                                    |
| KNIME Analytics Platform File Edit View Help  KNIME Explorer 12  KNIME Explorer 12  KNIME-Hub (hub knime.com)   KNIME-Hub (hub knime.com)   LOCAL (Local Workspace)    Current Content Conten      | Install Available Software Check the items that you wish to install. Work with: All Available Sites: Type filter text Name Dim KNIME Community Extensions - Bioinformatics & NGS Dim KNIME Community Extensions - Cheminformatics Dim KNIME Community Extensions - Image Processing and Analysis Dim KNIME Community Extensions - Other Dim KNIME Community Extensions - Other Dim KNIME Community Extensions - Other Dim KNIME Community Extensions - Other Dim KNIME Community Extensions - Other Dim KNIME Community Extensions - Other Dim KNIME Community Extensions - Other Dim KNIME Community Extensions - Other Dim KNIME Community Extensions - Other Dim KNIME Community Extensions - Other Dim KNIME Community Extensions - Other Dim KNIME Community Extensions Dim KNIME Community Extensions Dim KNIME Community Extensions Dim KNIME Community Extensions Dim KNIME Community Extensions - Other Dim KNIME Community Extensions - Other Dim KNIME Community Extensions -   | تصویر "<br>×<br>ي<br>في<br>Add Manage                                                                                                    | Cuick Access                                                                                                    |
| KNIME Analytics Platform File Edit View Help  KNIME Explorer IS  KNIME Explorer IS  KNIME-Hub (hub.knime.com)  KNIME-Hub (hub.knime.com)  LOCAL (Local Workspace)  Control LOCAL (Local Workspace)  Control LOCAL (Local Workspace)  C      | Install Available Software Check the items that you wish to install. Work with: All Available Sites:  Type filter text Name Dim KNIME Community Extensions - Bioinformatics & NGS Dim KNIME Community Extensions - Cheminformatics Dim KNIME Community Extensions - Image Processing and Analysis Dim KNIME Community Extensions - Other Dim KNIME Community Extensions - Other   | تصویر "<br>×<br>ي<br>في<br>Version                                                                                                    | Cuick Access                                                                                                    |
| KNIME Analytics Platform File Edit View Help  KNIME Explorer 13  KNIME Explorer 13  My-KNIME-Hub (hub.knime.com)  A DOCAL (Local Workspace)  C LOCAL (Local Workspace)  C Mode Repository                                                                                                    | Install  Available Software  Check the items that you wish to install.  Work with:  All Available Sites:  type filter text  Name  Dim KNIME Community Extensions - Bioinformatics & NGS  Dim KNIME Community Extensions - Cheminformatics  Dim KNIME Community Extensions - Other  Dim KNIME Community Extensions - Other  Dim KNIME Community Extensions - Other  Dim KNIME Community Extensions - Other  Select All  Deselect All                                                                                                    | تصویر "<br>- ـ ـ ـ ـ ـ ـ ـ ـ ـ ـ ـ ـ ـ ـ ـ ـ ـ ـ ـ                                                                                                    | Cuick Access                                                                                                    |
| KNIME Analytics Platform File Edit View Help  KNIME Explorer 13  KNIME Explorer 13  My-KNIME-Hub (hub.knime.com)  A EVAMPLES (knime@hub.knime.com)  A LOCAL (Local Workspace)  C Avorkflow Coach 13  Node recommendations only available with  Node Repository  L 10                                                                                                    | Install  Available Software  Check the items that you wish to install.  Work with:  All Available Sites:  type filter text  Name  Dig KNIME Community Extensions - Bioinformatics & NGS  Dig KNIME Community Extensions - Cheminformatics  Dig KNIME Community Extensions - Other  Dig KNIME Community Extensions - Other  Dig KNIME Community Extensions - Other  Dig KNIME Community Extensions - Other  Sig KNIME Community Extensions - Other  Sig KNIME Community Extensions - Other  Sig KNIME Community Extensions - Other  Sig KNIME Community Extensions - Other  Dig KNIME Community Extensions - Other  Dig KNIME   | تصویر "<br>سویر "<br>سویر "<br>Add Manage<br>Version                                                                                                    | Cuick Access                                                                                                    |
| KNIME Analytics Platform File Edit View Help View Help KNIME Explorer 12 My-KNIME-Hub (hub.knime.com) My-KNIME-Hub (hub.knime.com)                                                                                                    | Install  Available Software  Check the items that you wish to install.  Work with:   Type filter test   Name  Dim KNIME Community Extensions - Bioinformatics & NGS  Dim KNIME Community Extensions - Image Processing and Analysis  Dim KNIME Community Extensions - Unter  Dim KNIME Community Extensions - Unter  Select All  Details  Details                                                                                                    | تصویر "<br>سویر "<br>سویر "<br>Add Manage                                                                                                    | Cuick Access                                                                                                    |
| KNIME Analytics Platform File Edit View Help      File Edit View Help      KNIME Explorer      M     KNIME Explorer      M     KNIME-Hub (hub.knime.com)     A EXAMPLES (knime Bhub.knime.com)     A EXAMPLES (knime Bhub.knime.com)     A Analytics (knime Bhub.knime.com)     A Analytics                                                                                                    | Install  Available Software Check the items that you wish to install.  Work with:  Impe filter tex  Impe filter tex  Impe filter tex Impe in KNIME Community Extensions - Bioinformatics & NGS  Imple KNIME Community Extensions - Cherninformatics Imple Texture Intervention Sources Imple Texture Interventions  Select All Deselect All Details  Imple Texture Intervention Imple Texture Intervention Im   | تصویر "<br>حالیہ کے بی میں ایک کی میں ایک کی ایک کی ایک کی ایک کی کی کی کی کی کی کی کی کی کی کی کی ک                                                                                                    | - C ×<br>Cuick Access                                                                                                    |
| KNIME Analytics Platform      File Edit View Help      ✓      ✓      ✓      ✓      ✓      ✓      ✓      ✓      ✓      ✓      ✓      ✓      ✓      ✓      ✓      ✓      ✓      ✓      ✓      ✓      ✓      ✓      ✓      ✓      ✓      ✓      ✓      ✓      ✓      ✓      ✓      ✓      ✓      ✓      ✓      ✓      ✓      ✓      ✓      ✓      ✓      ✓      ✓      ✓      ✓      ✓      ✓      ✓      ✓      ✓      ✓      ✓      ✓      ✓      ✓      ✓      ✓      ✓      ✓      ✓      ✓      ✓      ✓      ✓      ✓      ✓      ✓      ✓      ✓      ✓      ✓      ✓      ✓      ✓      ✓      ✓      ✓      ✓      ✓      ✓      ✓      ✓      ✓      ✓      ✓      ✓      ✓      ✓      ✓      ✓      ✓      ✓      ✓      ✓      ✓      ✓      ✓      ✓      ✓      ✓      ✓      ✓      ✓      ✓      ✓      ✓      ✓      ✓      ✓      ✓      ✓      ✓      ✓      ✓      ✓      ✓      ✓      ✓      ✓      ✓      ✓      ✓      ✓      ✓      ✓      ✓      ✓      ✓      ✓      ✓      ✓      ✓      ✓      ✓      ✓      ✓      ✓      ✓      ✓      ✓      ✓      ✓      ✓      ✓      ✓      ✓      ✓      ✓      ✓      ✓      ✓      ✓      ✓      ✓      ✓      ✓      ✓      ✓      ✓      ✓      ✓      ✓      ✓      ✓      ✓      ✓      ✓      ✓      ✓      ✓      ✓      ✓      ✓      ✓      ✓      ✓      ✓      ✓      ✓      ✓      ✓      ✓      ✓      ✓      ✓      ✓      ✓      ✓      ✓      ✓      ✓      ✓      ✓      ✓      ✓      ✓      ✓      ✓      ✓      ✓      ✓      ✓      ✓      ✓      ✓      ✓      ✓      ✓      ✓      ✓      ✓      ✓      ✓      ✓      ✓      ✓      ✓      ✓      ✓      ✓      ✓      ✓      ✓      ✓      ✓      ✓      ✓      ✓      ✓      ✓      ✓      ✓      ✓      ✓      ✓      ✓      ✓      ✓      ✓      ✓      ✓      ✓      ✓      ✓      ✓      ✓      ✓      ✓      ✓      ✓      ✓      ✓      ✓      ✓      ✓      ✓      ✓      ✓      ✓      ✓      ✓      ✓      ✓      ✓      ✓      ✓      ✓      ✓      ✓      ✓      ✓      ✓      ✓      ✓      ✓      ✓      ✓      ✓      ✓      ✓      ✓      ✓      ✓      ✓              | Install  Available Software Check the items that you wish to install.  Work with:  Install  Work with:  Install  Net  Install  Net  Install  Net Install     | تصویر "                                                                                                    | Cuick Access                                                                                                    |
| KNIME Analytics Platform      File Edit View Help      ✓      ✓      ✓      ✓      ✓      ✓      ✓      ✓      ✓      ✓      ✓      ✓      ✓      ✓      ✓      ✓      ✓      ✓      ✓      ✓      ✓      ✓      ✓      ✓      ✓      ✓      ✓      ✓      ✓      ✓      ✓      ✓      ✓      ✓      ✓      ✓      ✓      ✓      ✓      ✓      ✓      ✓      ✓      ✓      ✓      ✓      ✓      ✓      ✓      ✓      ✓      ✓      ✓      ✓      ✓      ✓      ✓      ✓      ✓      ✓      ✓      ✓      ✓      ✓      ✓      ✓      ✓      ✓      ✓      ✓      ✓      ✓      ✓      ✓      ✓      ✓      ✓      ✓      ✓      ✓      ✓      ✓      ✓      ✓      ✓      ✓      ✓      ✓      ✓      ✓      ✓      ✓      ✓      ✓      ✓      ✓      ✓      ✓      ✓      ✓      ✓      ✓      ✓      ✓      ✓      ✓      ✓      ✓      ✓      ✓      ✓      ✓      ✓      ✓      ✓      ✓      ✓      ✓      ✓      ✓      ✓      ✓      ✓      ✓      ✓      ✓      ✓      ✓      ✓      ✓      ✓      ✓      ✓      ✓      ✓      ✓      ✓      ✓      ✓      ✓      ✓      ✓      ✓      ✓      ✓      ✓      ✓      ✓      ✓      ✓      ✓      ✓      ✓      ✓      ✓      ✓      ✓      ✓      ✓      ✓      ✓      ✓      ✓      ✓      ✓      ✓      ✓      ✓      ✓      ✓      ✓      ✓      ✓      ✓      ✓      ✓      ✓      ✓      ✓      ✓      ✓      ✓      ✓      ✓      ✓      ✓      ✓      ✓      ✓      ✓      ✓      ✓      ✓      ✓      ✓      ✓      ✓      ✓      ✓      ✓      ✓      ✓      ✓      ✓      ✓      ✓      ✓      ✓      ✓      ✓      ✓      ✓      ✓      ✓      ✓      ✓      ✓      ✓      ✓      ✓      ✓      ✓      ✓      ✓      ✓      ✓      ✓      ✓      ✓      ✓      ✓      ✓      ✓      ✓      ✓      ✓      ✓      ✓      ✓      ✓      ✓      ✓      ✓      ✓      ✓      ✓      ✓      ✓      ✓      ✓      ✓      ✓      ✓      ✓      ✓      ✓      ✓      ✓      ✓      ✓      ✓      ✓      ✓      ✓      ✓      ✓      ✓      ✓      ✓      ✓      ✓      ✓      ✓      ✓      ✓      ✓      ✓      ✓      ✓      ✓      ✓      ✓      ✓      ✓              | Install      Available Software Check the items that you wish to install.      Work with:     All Available Sites:     Type filter teat      Name     Install KNIME Community Extensions - Bioinformatics & NGS     Inst KNIME Community Extensions - Cheminformatics     Inst KNIME Community Extensions - Cheminformatics     Inst KNIME Community Extensions - Cheminformatics     Inst KNIME Community Extensions - Cheminformatics     Inst KNIME Community Extensions - Cheminformatics     Inst KNIME Community Extensions - Cheminformatics     Inst KNIME Community Extensions - Cheminformatics     Inst KNIME Community Extensions - Cheminformatics     Inst KNIME Community Extensions - Cheminformatics     Inst KNIME Community Extensions - Cheminformatics     Inst KNIME Community Extensions     Inst KNIME Community Extensions     Inst KNIME Community Extensi       | تصویر "<br>حصویر "<br>Add Manage<br>Version<br>Version                                                                                                    | cription 13 Cuick Access                                                                                                    |
| KNIME Analytics Platform File Edit View Help  KNIME Explorer 13  KNIME Explorer 13  KNIME Explorer 13  KNIME Explorer 13  KNIME Explorer 13  KNIME Explorer 13  Mode Repository  Node Repository  Minipulation  KNode Repository  Minipulation  KNIME Stanipulation  Minipulation  Minipu      | Install      Available Software Check the items that you wish to install.      Work with:     All Available Sites=     Type filter teat      Name     Install     KNIME Community Extensions - Bioinformatics & NGS     Install KNIME Community Extensions - Cheminformatics     Install KNIME Community Extensions - Image Processing and Analysis     Install KNIME Community Extensions - Other     Install KNIME Community Extensions - Other     Install KNIME Community Extensions - Other     Install KNIME Community Extensions - Other     Install KNIME Community Extensions - Other     Select All     Deselect All     Deselect All     Details     Show only software applicable to target environment                                                                                                    | تصویر "<br>حسویر "<br>Add Manege<br>Version<br>Version                                                                                                    | - □ ×      Cuick Access      cription      X      ME Hub Search      X      I      I   |
| KNIME Analytics Platform File Edit View Help  KNIME Explorer 13  KNIME Explorer 13  KNIME Explorer 13  KNIME Explorer 13  KNIME Explorer 13  KNIME Explorer 13  KNIME Explorer 13  Mode Repository  Mode Repository  Mode Repository  Minipulation  Mode Repository  Minipulation  Mode Repository  Minipulation  Mode Repository  Minipulation  Minipulation        | Install      Auslable Software Check the items that you wish to install.      Work with:     All Available Sites=     type filter text      Name         □ □□ KNIME Community Extensions - Bioinformatics & NGS         □ □□ KNIME Community Extensions - Cheminformatics         □ □□ KNIME Community Extensions - Cheminformatics         □ □□ KNIME Community Extensions - Cheminformatics         □ □□ KNIME Community Extensions - Cheminformatics         □ □□ KNIME Community Extensions - Cheminformatics         □ □□ KNIME Community Extensions - Cheminformatics         □ □□ KNIME Community Extensions - Cheminformatics         □ □□ KNIME Community Extensions - Cheminformatics         □ □□ KNIME Community Extensions - Cheminformatics         □ □□ KNIME Community Extensions Sources         □ □□ KNIME Community Extensions         □ □□ KNIME Community Extensions         □ □□ KNIME Community         □ Destelet All         □ Destelet         □ Destelet All         □ Destelet All         □ Details         □ Oscillate States of the target environment         □ Contact all update sites during install to find required software                                                                                                    | "صوير"<br>- الله المعاونة<br>Version<br>Version                                                                                                    | - □ ×      Cuick Access  cription %      ME Hub Search %      ME Hub Search %      Cuick Access      Cuick Access |
| KNIME Analytics Platform      File Edit View Help      File Edit View Help      KNIME Explorer      KNIME Explorer      K          | Install Available Software Check the items that you wish to install.    Work with: All Available Sites=   Type filter text   Name   >                                                                                                    | "صوير"<br>- الله العام المعالية المعالية                                                                                                    | - ○ ×      Quick Access scription      S     · · · · · · · · · · · · · ·                                                                                                    |
| KNIME Analytics Platform File Edit View Help I Control Control KNIME Explorer SS KNIME Explorer SS My-KNIME-Hub (hub knime.com) EXAMPLES (knime@hub.knime.com) EXAMPLES (knime@hub.knime.com) EXAMPLES (knime@hub.knime.com) Example Workflows Mode recommendations only available with Node recommendations only available with Node recommendations only available with Node recommendations only available with S Mode Repository I DO S Manipulation Views DB S Other Data Types S Tools & Services Workflow Abstraction K Workflow Abstraction K Reporting                                                                                                    | Install Available Software Check the items that you wish to install.    Work with: All Available Sites=   type filter text     Name    Image Processing and Analysis   Image Processing and Analysis   Image Processing and A                                                                                                    | "صویر"<br>- المالية<br>Version<br>الاله items that are already installed<br>What is already installed                                                                                                    | - C ×      Quick Access cription 23     C                                                                                                    |
| KNIME Analytics Platform File Edit View Help View Help KNIME Explorer 33 KNIME Explorer 33 My-KNIME-Hub (hub knime.com) EXAMPLES (knime@hub.knime.com) EXAMPLES (knime@hub.knime.com) LOCAL (Local Workspace) LOCAL (Local Workspace) LOCAL (Local Workspace) Example Workflows Mode recommendations only available with Node recommendations only available with Node recommendations only available with Node recommendations only available with Mode recommendations Node Repository I to Manipulation Views Analytics DB So Other Data Types So Structured Data So Structured Data So Structured Data So Structured Data So Workflow Abstraction K Workflow Abstraction K Reporting                                                                                                    | Install Available Software Check the items that you wish to install.    Work with: All Available Sites=   type filter text     Name    Image Processing and Analysis   Image Processing and Analysis   Image Processing and A                                                                                                    | "صوير"<br>- الله المعاوية<br>مراكب معاونة المعاونة المعاونة ا<br>معاونة المعاونة المعاونة المعاونة المعاونة المعاونة المعاونة المعاونة المعاونة المعاونة المعاونة المعاونة المعاونة المعاونة المعاونة المعاونة المعاونة المعاونة المعاونة المعاونة المعاونة المعاونة المعاونة المعاونة المعاونة المعاونة ال | - □ ×<br>Quick Access<br>cription 没 □ □<br>ME Hub Search 没 □ □<br>ME Hub Search 2 □ □<br>1999309911 □<br>nd …<br>Vinime.log                                                                                                    |
| KNIME Analytics Platform File Edit View Help View Help KNIME Explorer 23 KNIME Explorer 23 My-KNIME-Hub (hub knime.com) EXAMPLES (knime@hub.knime.com) LOCAL (Local Workspace) LOCAL (Local Workspace) LOCAL (Local Workspace) Example Workflows Mode recommendations only available with Node recommendations only available with Node recommendations only available with Node recommendations only available with Mode recommendations Set 10 Mode Mangulation Set 10 Set Mangulation Set 50 Other Data Types So Other Data Types So Structured Data So Structured Data So Structured Data Set Tools & Services Workflow Abstraction Reporting                                                                                                    | Install Available Software Check the items that you wish to install.    Work with: All Available Sites:   Type filter text   Name    Image Processing and Analysis   Image Processing and Analysis     Image Processing and Analysis        Image Processing and Analysis     Image Processing and Analysis        Image Processing and Analysis        Image Processing and Analysis           Image Processing and Analysis             Image Processing and Analysis Image Processing and Analysis Image Processing and Analysis Image Processing and Analysis Image Processing and Analysis Image Processing and Analysis Image Processing and Analysis Image Processing and Analysis Image Processing and Analysis Image Processing and Analysis Image Processing and Analysis <p< td=""><td>" مویر"<br/>- ۲ ۲ ۲ ۲ ۲ ۲ ۲ ۲ ۲ ۲ ۲ ۲ ۲ ۲ ۲ ۲ ۲ ۲ ۲</td><td></td></p<>                                                                                                    | " مویر"<br>- ۲ ۲ ۲ ۲ ۲ ۲ ۲ ۲ ۲ ۲ ۲ ۲ ۲ ۲ ۲ ۲ ۲ ۲ ۲                                                                                                    |                                                                                                    |
| KNIME Analytics Platform      File Edit View Help      ✓      ✓      ✓      ✓      ✓      ✓      ✓      ✓      ✓      ✓      ✓      ✓      ✓      ✓      ✓      ✓      ✓      ✓      ✓      ✓      ✓      ✓      ✓      ✓      ✓      ✓      ✓      ✓      ✓      ✓      ✓      ✓      ✓      ✓      ✓      ✓      ✓      ✓      ✓      ✓      ✓      ✓      ✓      ✓      ✓      ✓      ✓      ✓      ✓      ✓      ✓      ✓      ✓      ✓      ✓      ✓      ✓      ✓      ✓      ✓      ✓      ✓      ✓      ✓      ✓      ✓      ✓      ✓      ✓      ✓      ✓      ✓      ✓      ✓      ✓      ✓      ✓      ✓      ✓      ✓      ✓      ✓      ✓      ✓      ✓      ✓      ✓      ✓      ✓      ✓      ✓      ✓      ✓      ✓      ✓      ✓      ✓      ✓      ✓      ✓      ✓      ✓      ✓      ✓      ✓      ✓      ✓      ✓      ✓      ✓      ✓      ✓      ✓      ✓      ✓      ✓      ✓      ✓      ✓      ✓      ✓      ✓      ✓      ✓      ✓      ✓      ✓      ✓      ✓      ✓      ✓      ✓      ✓      ✓      ✓      ✓      ✓      ✓      ✓      ✓      ✓      ✓      ✓      ✓      ✓      ✓      ✓      ✓      ✓      ✓      ✓      ✓      ✓      ✓      ✓      ✓      ✓      ✓      ✓      ✓      ✓      ✓      ✓      ✓      ✓      ✓      ✓      ✓      ✓      ✓      ✓      ✓      ✓      ✓      ✓      ✓      ✓      ✓      ✓      ✓      ✓      ✓      ✓      ✓      ✓      ✓      ✓      ✓      ✓      ✓      ✓      ✓      ✓      ✓      ✓      ✓      ✓      ✓      ✓      ✓      ✓      ✓      ✓      ✓      ✓      ✓      ✓      ✓      ✓      ✓      ✓      ✓      ✓      ✓      ✓      ✓      ✓      ✓      ✓      ✓      ✓      ✓      ✓      ✓      ✓      ✓      ✓      ✓      ✓      ✓      ✓      ✓      ✓      ✓      ✓      ✓      ✓      ✓      ✓      ✓      ✓      ✓      ✓      ✓      ✓      ✓      ✓      ✓      ✓      ✓      ✓      ✓      ✓      ✓      ✓      ✓      ✓      ✓      ✓      ✓      ✓      ✓      ✓      ✓      ✓      ✓      ✓      ✓      ✓      ✓      ✓      ✓      ✓      ✓      ✓      ✓      ✓      ✓      ✓      ✓      ✓      ✓      ✓      ✓              | Install      Available Software Check the items that you wish to install.      Work with:                                                                                                    | " موير"                                                                                                    | -       □       ×         Cuick Access       Cuick Access         scription %       □         ME Hub Search %       □         Seg3309911       □         Md       □         Seg3309911       □         Memory Notes       □         Seg3309911       □         M       □         Seg3309911       □         M       □         Seg3309911       □         Verifie Log       >                                                                                                    |

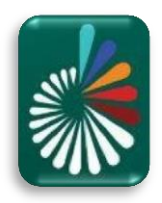

| KNIME Analytics Platform                                                                                                    | ▲ Install                                                                                                    |                                                                             |        |        | -                                      | - 0 ×        |
|----------------------------------------------------------------------------------------------------|----------------------------------------------------------------------------------------------------|-----------------------------------------------------------------------------|--------|--------|----------------------------------------|--------------|
| File Edit View Help                                                                                                    | Available Software<br>Check the items that you wish to install.                                                               |                                                                             |        |        | scription 🔀                            | Quick Access |
|                                                                                                    | Work with:All Available Sites                                                                                                 | ~                                                                           | Add    | Manage |                                        | ^            |
| <ul> <li>&gt; A EXAMPLES (knime@hub.knime.com)</li> <li>&gt; A EXAMPLES (knime@hub.knime.com)</li> <li>✓ A LOCAL (Local Workspace)</li> </ul>                         | type filter text                                                                                                    | Version                                                                     |        | •      |                                        |              |
| > 🛅 Example Workflows                                                                                                    | Out KNIME Community Extensions - Cheminformatics     Mull KNIME Community Extensions - Image Processing and Analysis          | VEDICI                                                                      |        |        |                                        |              |
| ▲ Workflow Coach 😒                                                                                                    |                                                                                                    | 1.8.0.201907250605<br>1.0.2.v201907171233<br>1.1.3.v201907171244            |        |        |                                        |              |
| Node recommendations only available with                                                                                                    | KNIME Image Processing - OMERO Integration     KNIME Image Processing - Python Extensions     Image Minimum Stressing - Other | 0.11.0.v201907171302<br>1.0.8.v201907171254                                 |        | v      |                                        |              |
| Node Repository                                                                                                    | Select All Deselect All 5 items selected                                                                                      |                                                                             |        |        |                                        |              |
| Ananipulation     Q Views     Analytics                                                                                                    | Details                                                                                                    |                                                                             |        | Å.     |                                        | $\sim$       |
| DB     Other Data Types     Startburg Data                                                                                                    | ✓ Show only the latest versions of available software ✓ Group items by category                                               | Hide items that are already installed<br>What is <u>already installed</u> ? |        |        | IME Hub Search 🔀                       |              |
| > (···) Scripting<br>> (···) Scripting<br>> (···) Tools & Services                                                                                                    | Show only software applicable to target environment C Contact all update sites during install to find required software       |                                                                             |        |        | 🖹 🛃 🗗 🗹 👳                              | • 🖻 • 🗖 🖬    |
| <ul> <li>&gt; <sup>2</sup> Workflow Control</li> <li>&gt; <sup>5</sup> <sup>A</sup> Workflow Abstraction</li> <li>&gt; <sup>2</sup> <sup>A</sup> Reporting</li> </ul> |                                                                                                    |                                                                             |        |        | ************************************** | •            |
| Not logged in Done                                                                                                    |                                                                                                    | < Back Next >                                                               | Finish | Cancel |                                        | >            |

تصوير١۵

### • تصویر ۱۵، تمامی افزونه های مربوط به Image Processing را تیک می زنیم تاهمگی دانلود شده و سپس نصب شوند.

| KNIME Analytics Platform                                                                                                    | ▲ Install                                                                                                    |                                                       | - <b>D</b> >                                                                                                    | < – a ×                                                                                                    |
|----------------------------------------------------------------------------------------------------|----------------------------------------------------------------------------------------------------|-------------------------------------------------------|----------------------------------------------------------------------------------------------------|----------------------------------------------------------------------------------------------------|
|                                                                                                    | Install Remediation Page A The installation cannot be completed as requested.                                                                                                    |                                                       |                                                                                                    | Quick Access                                                                                                    |
| KNIME Explorer     B     Construction     Construction     Amodeline     Construction     Construction | Choose one of the following alternate solutions:<br>© Keep my installation the same and modify the items being installed to be of<br>Update my installation to be compatible with the items being installed<br>O Show original error and build my own solution:<br>Solution Details | ompatible                                             |                                                                                                    |                                                                                                    |
| Workflow Coach 83 Node recommendations only available with Node Repository                                                                                                    | Name <ul> <li></li></ul>                                                                                                    | Version<br>1.8.0.201907250605<br>0.11.0.v201907171302 | ld<br>org.knime.knip.dl.festure.festure.g<br>org.knime.knip.dl&jfesture.festure<br>org.knime.knip.knimepython.fest<br>org.knime.knip.festure.festure.gro<br>org.knime.knip.omero.festure.fest |                                                                                                    |
| > 💾 IO<br>> 🖋 Manipulation<br>> 🔍 Views<br>> 🚳 Analytics                                                                                                    |                                                                                                    |                                                       |                                                                                                    | ~                                                                                                    |
| <ul> <li>DB</li> <li>Other Data Types</li> <li>Structured Data</li> </ul>                                                                                                    |                                                                                                    |                                                       |                                                                                                    | IME Hub Search 🛛 🗖                                                                                                    |
| <ul> <li>Services</li> <li>Workflow Control</li> <li>Workflow Abstraction</li> <li></li></ul>                                                                                                    |                                                                                                    |                                                       |                                                                                                    | Inconstant in the second second secon |
|                                                                                                    |                                                                                                    | < Back                                                | Next > Finish Cancel                                                                                                    | > ×                                                                                                    |
| KRB Not logged in Done                                                                                                    |                                                                                                    |                                                       |                                                                                                    |                                                                                                    |

تصوير ۱۶

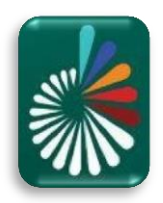

| KNIME Analytics Platform                                                                                                    | 🛕 Install                                                                    |                                                       | – <b>D</b> X                                                                  | - 0 ×                                   |
|----------------------------------------------------------------------------------------------------|------------------------------------------------------------------------------|-------------------------------------------------------|-------------------------------------------------------------------------------|-----------------------------------------|
|                                                                                                    | Install Details<br>Review the items to be installed.                         |                                                       |                                                                               | Quick Access                            |
| A KNIME Explorer                                                                                                    |                                                                              |                                                       | <u> </u>                                                                      | scription 🛛 🗖 🗖                         |
| B    B    B    B    B    B    B                                                                                                    | Name<br>KNIME Image Processing<br>KNIME Image Processing - OMERO Integration | Version<br>1.8.0.201907250605<br>0.11.0.v201907171302 | ld<br>org.knime.knip.feature.feature.gro<br>org.knime.knip.omero.feature.feat | ^                                       |
| Workflow Coach 22     Node recommendations only available with     Node Repository     Alignment     Alignment     Alignmen |                                                                              |                                                       |                                                                               |                                         |
| <ul> <li>Manipulation</li> <li>Q Views</li> <li>Manalytics</li> </ul>                                                                                                    |                                                                              |                                                       |                                                                               | ~                                       |
| <ul> <li>DB</li> <li>Cher Data Types</li> <li>Structured Data</li> </ul>                                                                                                    | Size: Unknown                                                                |                                                       |                                                                               | IME Hub Search 🖄 🗖 🗖                    |
| > () Scripting                                                                                                    |                                                                              |                                                       | ^                                                                             | 🔒 🔝 😢 📑 🖳 ▾ 🗂 ▾ 🗖 ▾                     |
| <ul> <li>&gt; <sup>*</sup> Workflow Control</li> <li>&gt; <sup>*</sup> Workflow Abstraction</li> <li>&gt; <sup>*</sup> Reporting</li> </ul>                                                                                                    |                                                                              |                                                       | ,                                                                             | 1909300911 ***<br>nd ****<br>\knime.log |
|                                                                                                    |                                                                              | < Back N                                              | ext > Finish Cancel                                                           | × ,                                     |
| KRB Not logged in Done                                                                                                    |                                                                              |                                                       | ; http                                                                        | ://update.knimc68df/artifacts.xml 📰 🔄   |
|                                                                                                    | ,                                                                            | تصوير ۷                                               |                                                                               |                                         |

đ  $\times$ A KNIME Analytics Platform 🛕 Install  $\times$ File Edit View Help **Review Licenses** Γ 📑 🕶 🔛 🔛 Quick Access ()) m Licenses must be reviewed and accepted before the software can be installed. 📥 KNIME Explorer 🙁 -ription 🖾 Licenses: License text: 🕀 🖻 🖻 🦑 🕸 🗍 > GNU GENERAL PUBLIC LICENSE Version 3, 29 June 2007 GNU GENERAL PUBLIC LICENSE Version 3, 29 June 2007 ^ > 🚕 My-KNIME-Hub (hub.knime.com) Copyright (C) 2007 Free Software Foundation, Inc. <https://fsf.org/> Everyone is permitted to copy and distribute verbatim copies of this license document, but changing it is not allowed. > 🍂 EXAMPLES (knime@hub.knime.com ~ 📥 LOCAL (Local Workspace) > T Example Workflows Preamble The GNU General Public License is a free, copyleft license for software and other kinds of works. 🕼 Workflow Coach 🛛 Node recommendations only available with The licenses for most software and other practical works are designed to take away your freedom to share and change the works. By contrast, the GNU General Public License is intended to guarantee your 🛧 Node Repository 🛛 🔐 IO
 Manipulation
 Q Views
 Analytics freedom to share and change all versions of a program--to make sure it software for all its users. We, the Free Software Foundation, use the GNU General Public License for most of our software; it applies also Analytics
 B DB
 Chter Data Types
 Structured Data to - -IME Hub Search 🔀 any other work released this way by its authors. You can apply it to your programs, too. > (...) Scripting > 🎝 Tools & Services When we speak of free software, we are referring to freedom, not price. Our General Public Licenses are designed to make sure that 🖳 🔐 🕑 🛃 🖯 🕶 🗖 > Workflow Control
 > ▲ Workflow Abstraction
 > ▲ Reporting \*\*\*\*\*\* I accept the terms of the license agreement 1909300911 \*\*\* O I do not accept the terms of the license agreement id - . \*\*\* \knime.log < Back Next > Finish Cancel KRB Not logged in Done http://update.knim...g/4.0/artifacts.xml 🛛 📼

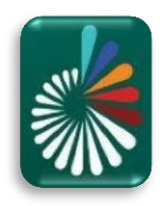

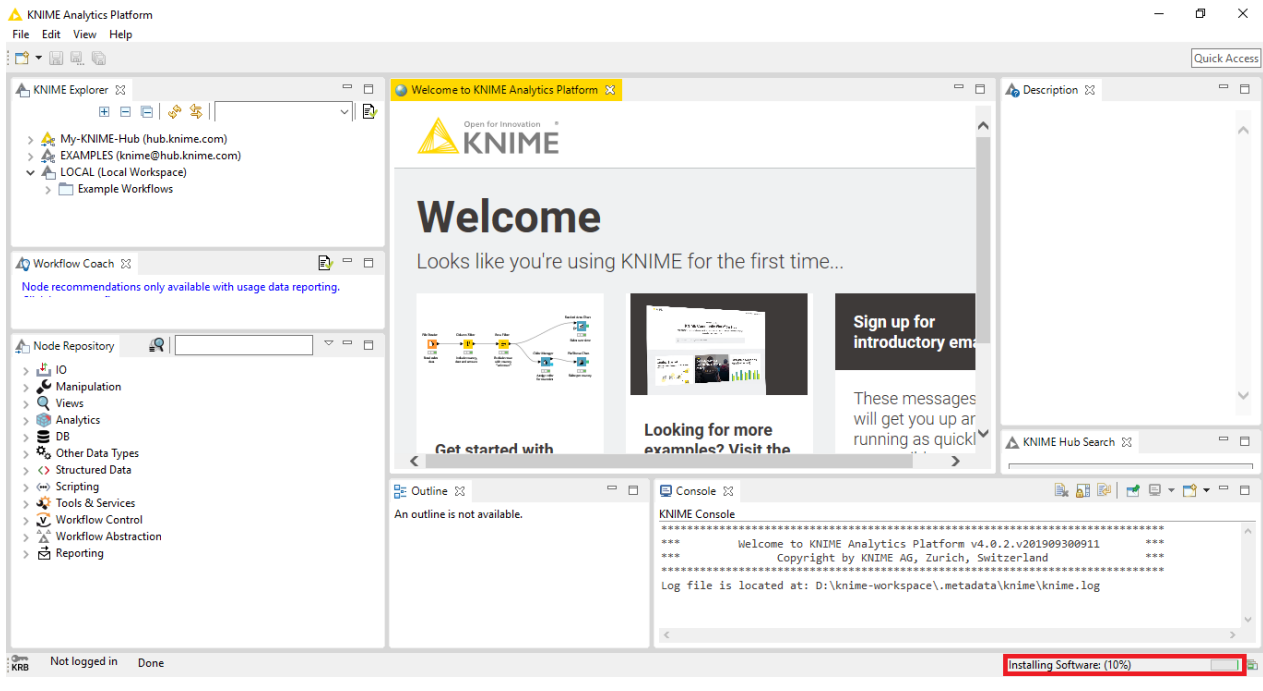

تصوير ۱۹

#### • تصویر ۱۹، افزونه ها در حال نصب هستند و درصد پیشرفت از بخش موجود در پایین صفحه قابل مشاهده می باشد.

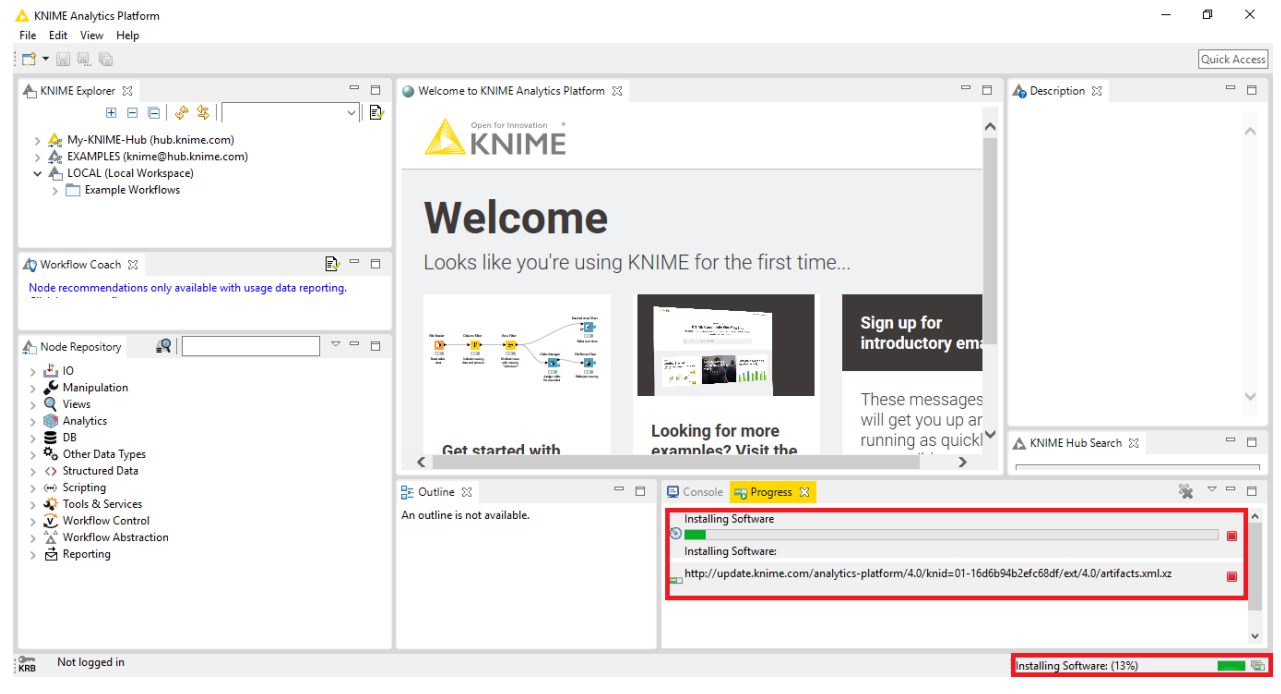

تصوير ۲۰

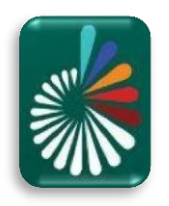

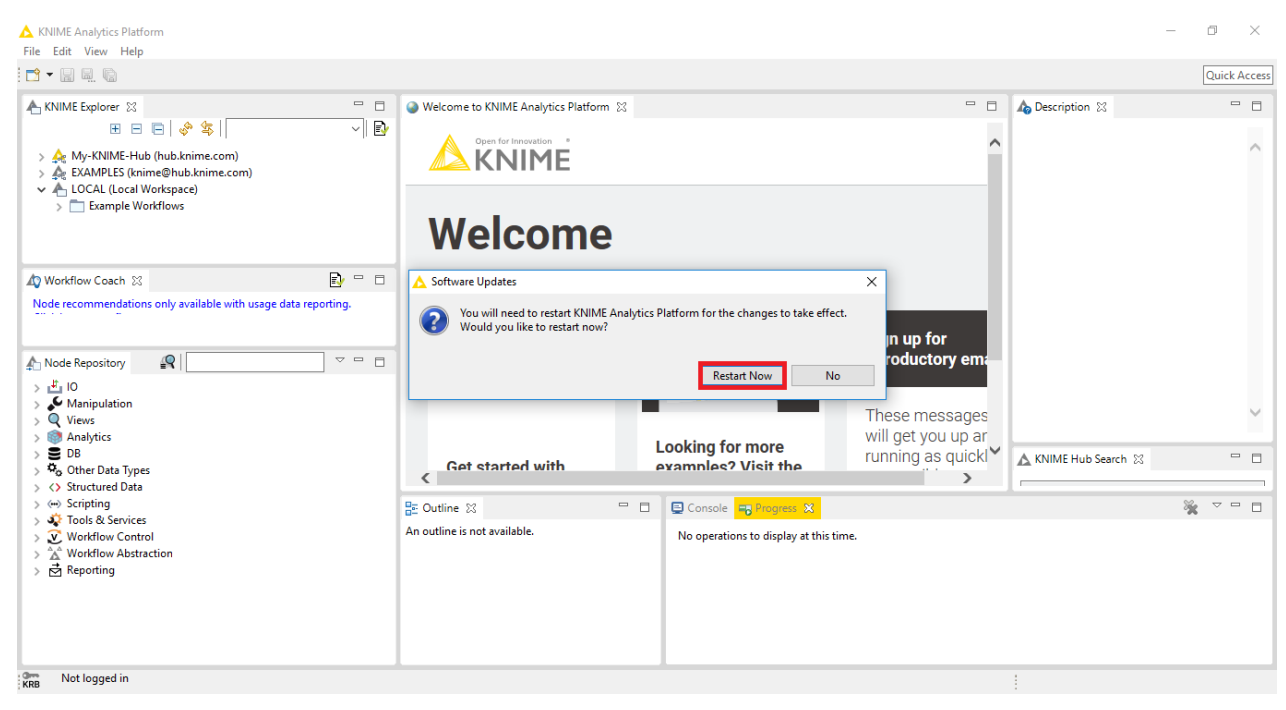

تصوير٢١

• تصویر ۲۱، پس از نصب تمامی افزونه های انتخاب شده، برنامه Restart خواهد شد.

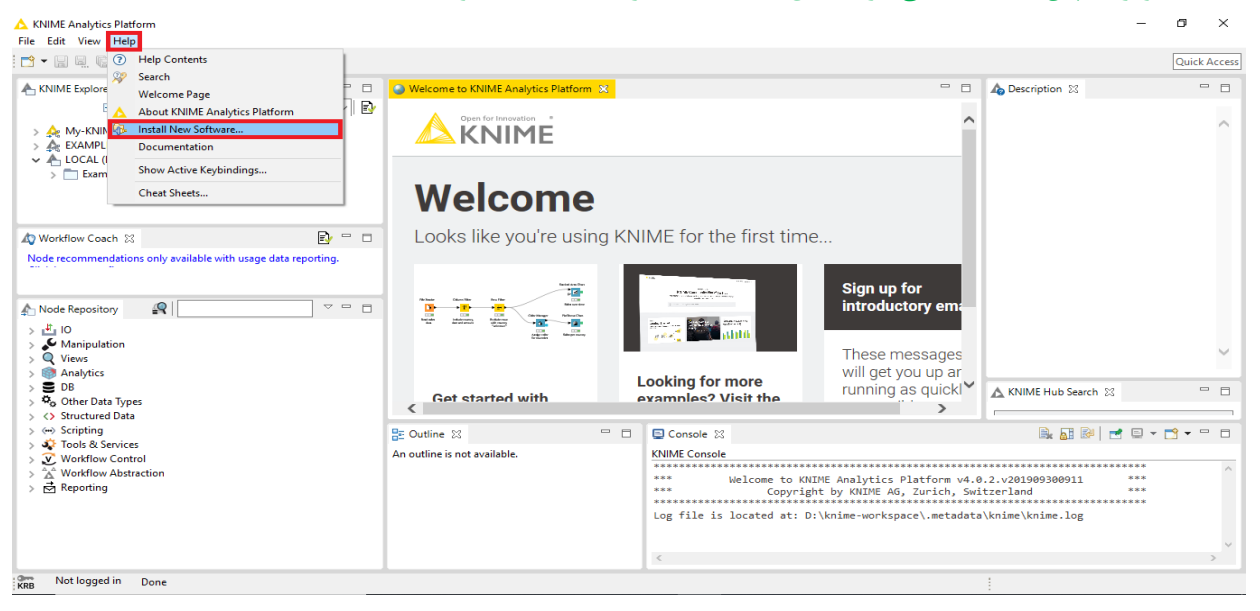

تصوير٢٢

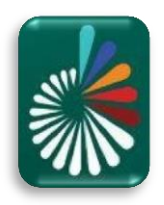

| KNIME Analytics Platform                                                                                                    | ▲ Install                                                                                                    |                                       | _ □    | ×    |         |                  | - 0 ×        |
|----------------------------------------------------------------------------------------------------|----------------------------------------------------------------------------------------------------|---------------------------------------|--------|------|---------|------------------|--------------|
|                                                                                                    | Available Software<br>Check the items that you wish to install.                                                                                |                                       |        |      | - 8     | A Description    | Quick Access |
| KNINE Explorer      My-KNIME-Hub (hub.     KNIME-Hub (hub.     KNIME-Hub.     KNIME-Hub (hub.     KNIME-Hub.     KNIME-Hub (hub.     KNIME-Hub.     KNIME-Hub.     KNIME-Hub.     KNIME-Hub.     KNIME-Hub.     KNIME-Hub.     KNIME-Hub.     KNIME-Hub.     KNIME-Hu | Work with:All Available Sites                                                                                                    | → Add.                                | Manag  | ge   | d more^ | No Description & | ^            |
| Amore Control Control Con | Nime Geep<br>Name<br>>100 KNIME Labs Extensions<br>>100 KNIME Node Development Tools<br>>100 Sources                                           | Version                               |        |      |         |                  |              |
| Node recommendations only                                                                                                    |                                                                                                    |                                       |        |      |         |                  |              |
| Node Repository                                                                                                    | Select All Deselect All 10 items selected Details                                                                                              |                                       |        |      | 95      |                  | ~            |
| > Image Analytics<br>> Image DB<br>> Image Other Data Types<br>> <> Structured Data                                                                                                    | Show only the latest versions of available software                                                                                            | Hide items that are already installed |        | ions | ? ∆ek ` | KNIME Hub Search |              |
|                                                                                                    | Group tems by category Show only software applicable to target environment C Contact all update sites during install to find required software | what is <u>aiready installed</u> ?    |        |      |         |                  | ×            |
| <ul> <li>&gt; Å Workflow Control</li> <li>&gt; Å Workflow Abstraction</li> <li>&gt; ➡ Reporting</li> </ul>                                                                                                    |                                                                                                    |                                       |        |      |         |                  |              |
|                                                                                                    |                                                                                                    | < Back Next > Finish                  | h Canc | el   |         |                  |              |

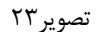

تصویر ۲۲، در ادامه مراحل نصب این بار ابزارها و افزونه های مربوط به Deep Learning را می بایست نصب کنیم. که در بخش جست و جو عارت Knime deep را وارد می کنیم که بعد از آن افزونه ها لیست می شوند تیک همگی را می زنیم را نصب آن ها نیز انجام شود. (حتماً پس از انجام عملیات نصب افزونه ها، مجدداً چک شود که تمامی افزونه های Knime را نصب آن ها نیز انجام شود. (حتماً پس از انجام عملیات نصب افزونه ها، مجدداً چک شود که تمامی افزونه های مراحل نصب کنیم که بعد از آن افزونه ها لیست می شوند تیک همگی را می زنیم را نصب آن ها نیز انجام شود. (حتماً پس از انجام عملیات نصب افزونه ها، مجدداً چک شود که تمامی افزونه های deep و deep

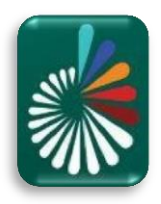

| KNIME Analytics Platform                                                                                                    | 🛕 Install                                                                                                    |                                                                                                    | — 🗆 X                                                                                                    |                     |                                  | - 0 ×        |
|----------------------------------------------------------------------------------------------------|----------------------------------------------------------------------------------------------------|----------------------------------------------------------------------------------------------------|----------------------------------------------------------------------------------------------------|---------------------|----------------------------------|--------------|
|                                                                                                    | Install Details<br>Review the items to be installed.                                                                                                    |                                                                                                    |                                                                                                    |                     |                                  | Quick Access |
| A KNIME Explorer 🛛                                                                                                    |                                                                                                    |                                                                                                    |                                                                                                    |                     | 🎝 Description ⊠                  |              |
| ⊞ ⊟ ⊜ <                                                                                                    | Name                                                                                                    | Version                                                                                                    | ld                                                                                                    |                     |                                  |              |
| <ul> <li>A My-KNIME-Hub (hub.)</li> <li>EXAMPLES (knime@hu</li> <li>LOCAL (Local Workspa</li> <li>Example Workflows</li> </ul>                                                  | Second Second Seco | 4.0.2.v201909242005<br>4.0.0.v201906141210<br>4.0.1.v201906141210<br>4.0.1.v201906131226<br>4.0.0.v201905311239<br>4.0.2.v201909242005<br>4.0.0.v201906141210 | org.knime.features.dl.keras.feat<br>org.knime.features.dl.onnx.feat<br>org.knime.features.dl.tensorflo<br>org.knime.features.ext.dl4j.feati<br>org.knime.features.ext.dl4j.testi<br>org.knime.features.dl.keras.sou<br>org.knime.features.dl.onnx.sou | les and more        |                                  | ^            |
| Workflow Coach 🕅<br>Node recommendations only a                                                                                                    | (b) Source for KNINE Deep Learning - TensorFlow Integration<br>(G) Source for KNINE Deeplearningd Integration (46hit only)<br>(G) Source for KNIME Deeplearningd I Test Framework                                                                                                    | 4.0.0.v201906141210<br>4.0.1.v201908131226<br>4.0.0.v201905311239                                                                                             | org.knime.features.dl.tensorflo<br>org.knime.features.ext.dl4j.sour<br>org.knime.features.ext.dl4j.testi                                                                                                    |                     |                                  |              |
| Node Repository                                                                                                    |                                                                                                    |                                                                                                    |                                                                                                    | ) () (<br>() () ()  |                                  | ~            |
| > B DB<br>> C Other Data Types                                                                                                    | <                                                                                                    |                                                                                                    | >                                                                                                    | inns? Ask           | 🛦 KNIME Hub Search 🔀             |              |
| > (> Structured Data<br>> (                                                                                                    | Details                                                                                                    |                                                                                                    |                                                                                                    |                     |                                  | ₩ ~          |
| <ul> <li>&gt; ♣ Tools &amp; Services</li> <li>&gt; ♣ Community Nodes</li> <li>&gt; ₩ Workflow Control</li> <li>&gt; ☆ Workflow Abstraction</li> <li>&gt; ➡ Reporting</li> </ul> |                                                                                                    |                                                                                                    | *<br>*                                                                                                    | /4.0/knid=01-16d6b9 | 4b2efc68df/org/4.0/4.0.1/artifac | ts.jar 🔳     |
|                                                                                                    |                                                                                                    | < Back Next >                                                                                                    | Finish Cancel                                                                                                    | p://update.knime/4  | .0.1/artifacts.jar 💼             |              |

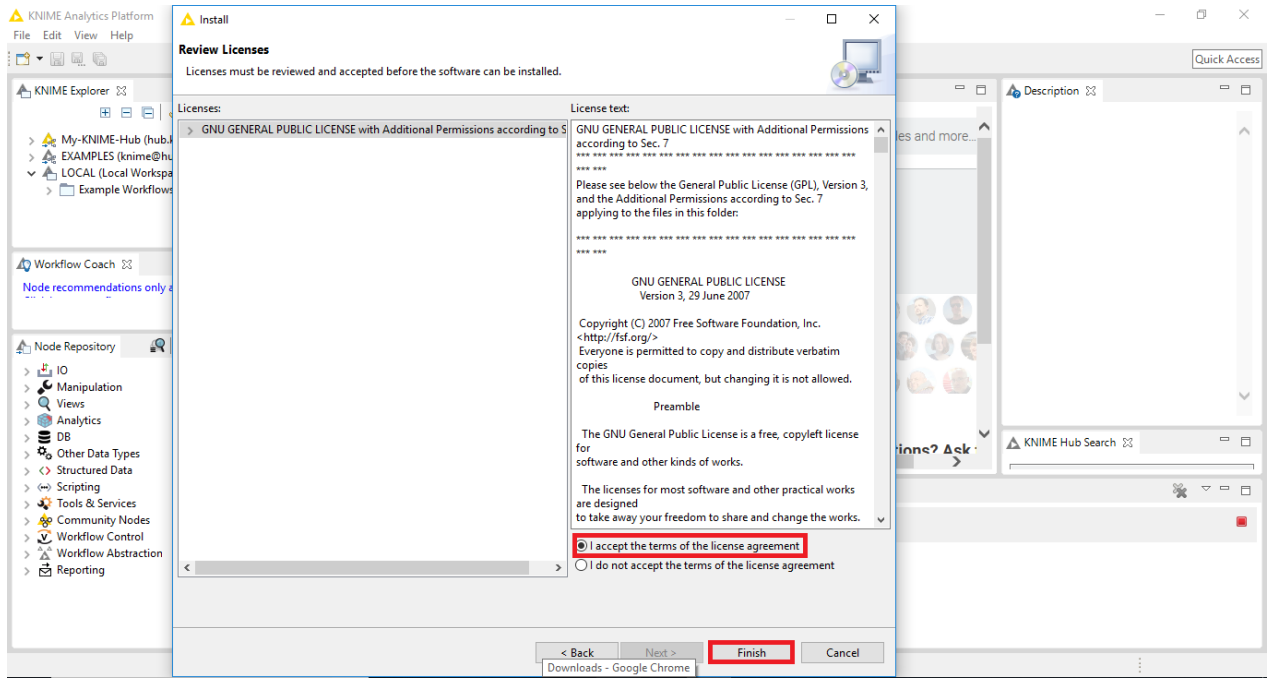

تصوير٢۵

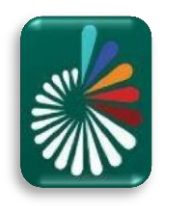

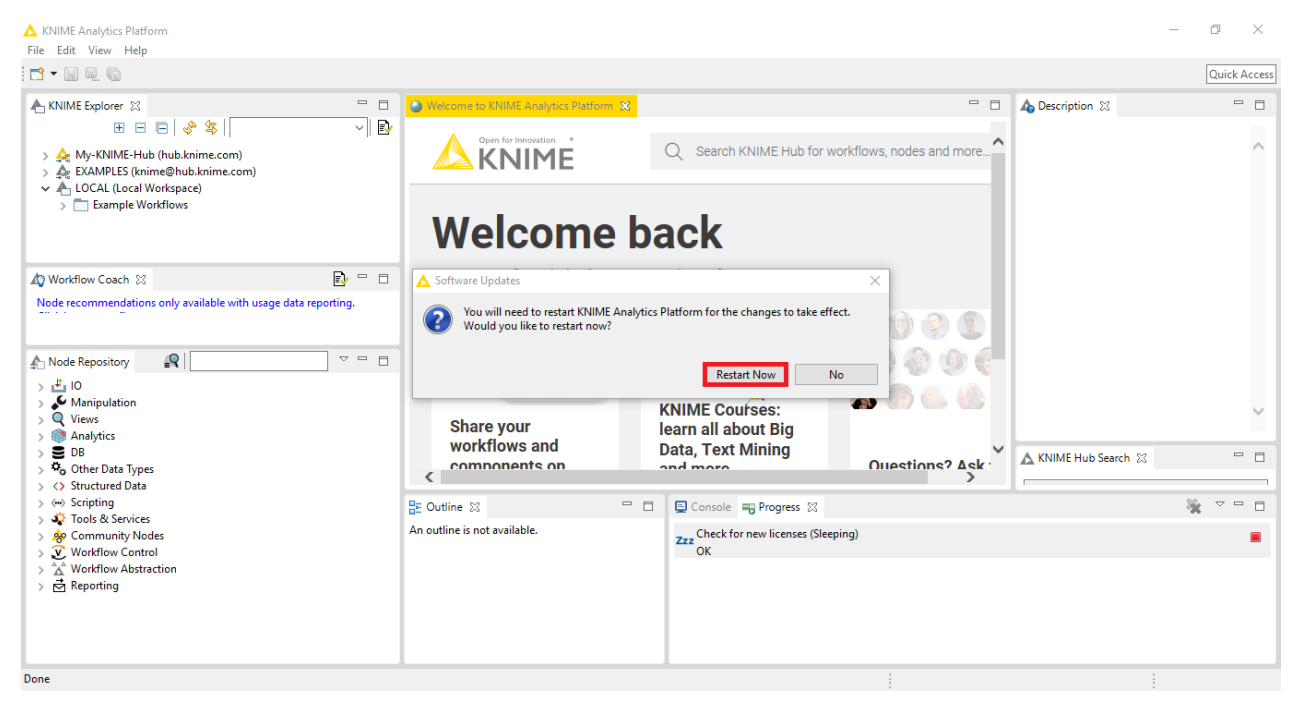

تصوير ۲۶

• تصویر ۲۶، پس از نصب تمامی افزونه های انتخاب شده مجدداً برنامه Restart خواهد شد.

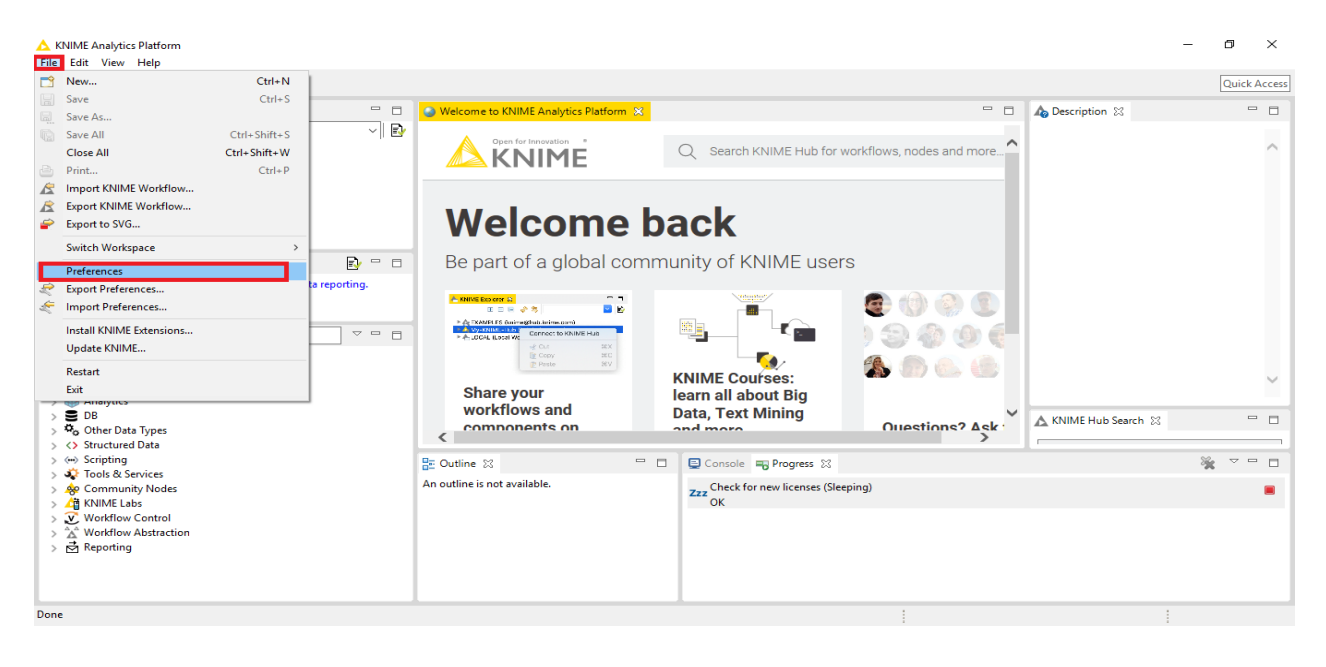

یس از نصب افزونه ها می بایست از صحت کارکرد پایتون نیز اطمینان حاصل پیدا کرد. (تصاویر ۲۷ الی ۳۹)

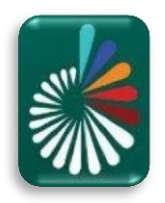

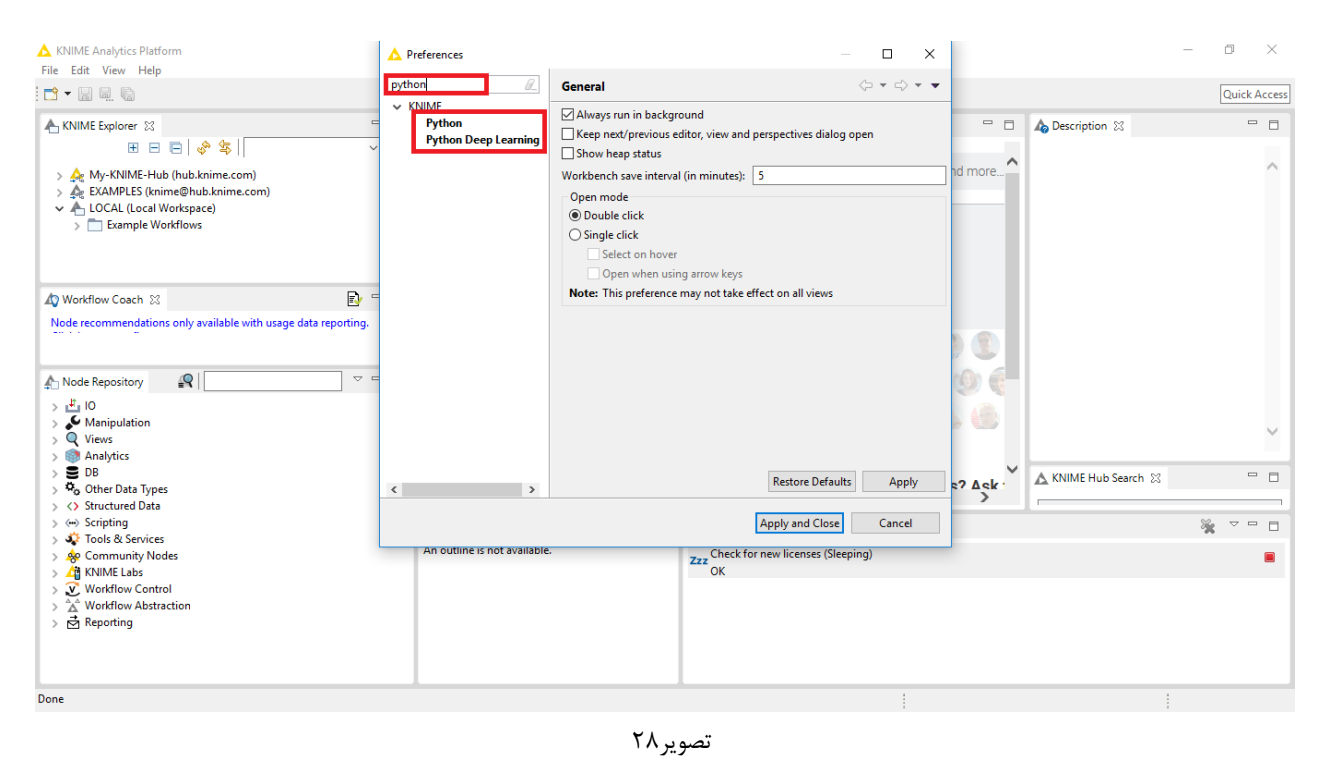

đ  $\times$ A KNIME Analytics Platform A Preferences × File Edit View Help python General -----Quick Access ✓ KNIME Always run in background - -📥 KNIME Explorer 🛛 Python 🗝 🗖 🔥 Description 😒 Keep next/previous editor, view and perspectives dialog open 🗄 🖻 🖻 🛷 🕸 🛛 Python Show heap status ~ > 🚕 My-KNIME-Hub (hub.knime.com) Workbench save interval (in minutes): 5 d more > 🍂 EXAMPLES (knime@hub.knime.com) > 📥 LOCAL (Local Workspace) Open mode Double click > T Example Workflows ◯ Single click Select on hover Open when using arrow keys Note: This preference may not take effect on all views 🕼 Workflow Coach 😒 Ð Node recommendations only available with usage data reporting 2 🛧 Node Repository 🖉 0) 
 ID

 Manipulation

 Q Views

 Analytics
 e? Ack B DB
 Cher Data Types
 Structured Data 🔥 KNIME Hub Search 🛛 - -Restore Defaults Apply < > Structured Data
 > ↔ Scripting
 > ∳ Constant Cools & Services
 > ∲ Community Nodes
 > ∰ KNIME Labs
 > ₩ Workflow Control
 > ☆ Workflow Abstraction
 > ∰ Reporting Apply and Close Cancel \* ~ - -Zzz Check for new licenses (Sleeping) An outline is not availab Done

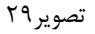

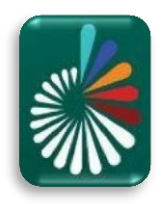

| KNIME Analytics Platform                                                                                                    | A Preferences        |                                                                                                    | — <b>D</b>                            | ×   | -                                  |                       |
|----------------------------------------------------------------------------------------------------|----------------------|----------------------------------------------------------------------------------------------------|---------------------------------------|-----|------------------------------------|-----------------------|
| File Edit View Help                                                                                                    | python 🖉             | Python                                                                                                    | <b>⇔</b> - ⇒ -                        | • • |                                    | Quick Access          |
| KNIME Explorer ≥     EXPLORE TABLE Control Control Contr | Python Deep Learning | See this guide for details on how to install Python for use with KNIME.  Python version to use by default  Python 2  Python 3  Python environment configuration  Conda Path to the Conda installation directory C:\Users\ace^\anaconda3                                                                                                    | Browse                                |     | n 83                               | ^                     |
| ↓ Workflow Coach 23       ●         Node recommendations only available with usage data reporting.         ▲ Node Repository       ●         ▲ 10       ●         > ▲ 10       ●         > ▲ 10       ●         > ▲ 10       ●         > ● Analytics       ●         > ● B       ●         > ♥ Other Data Types       ●                                                                                                    |                      | Conda version: 4.7.10  Python 2  Name of the Python 2 Conda environment base  Python version: 3.7.3  Python is required to have a major version of 2, required minimum version is 2 The installed Python version is 3.7.3.  Note: You can create a new Python 2 Conda environment that contains all pae required by the KNIME Python integration by clicking the 'New environment above. | .7.0 (inclusive).<br>kages<br>'button |     | b Search 23                        | ~                     |
| <ul> <li>Structured Data</li> <li>Scripting</li> <li>Const &amp; Services</li> <li>&amp; Community Nodes</li> <li>&amp; Workflow Control</li> <li>A Workflow Abstraction</li> <li>★ Reporting</li> </ul>                                                                                                    |                      | Python 3 (Default)         Name of the Python 3 Conda environment         Dase         Python version: 3.7.3    Serialization library Flatbuffers Column Serialization                                                                                                    | faults Apply                          |     | -                                  |                       |
| Type here to search                                                                                                    |                      | Apply and Cl                                                                                                    | se Cancel                             |     | ) <i>(fi</i> , ⊄× ENG <sub>1</sub> | 3:39 AM<br>10/18/2019 |

تصوير ۳۰

تصویر ۳۰، همانگونه که مشاهده می شود نسخه Conda و Python3 مشکلی ندارند اما Python2 دارای خطا می باشد
 که می بایست رفع گردد. بنابراین جهت برطرف کردن مشکل از طریق کلیک بر روی New Environment (نوار بنفش رنگ) مراحل می بایست انجام شوند.

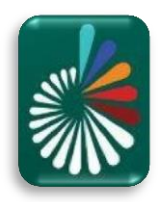

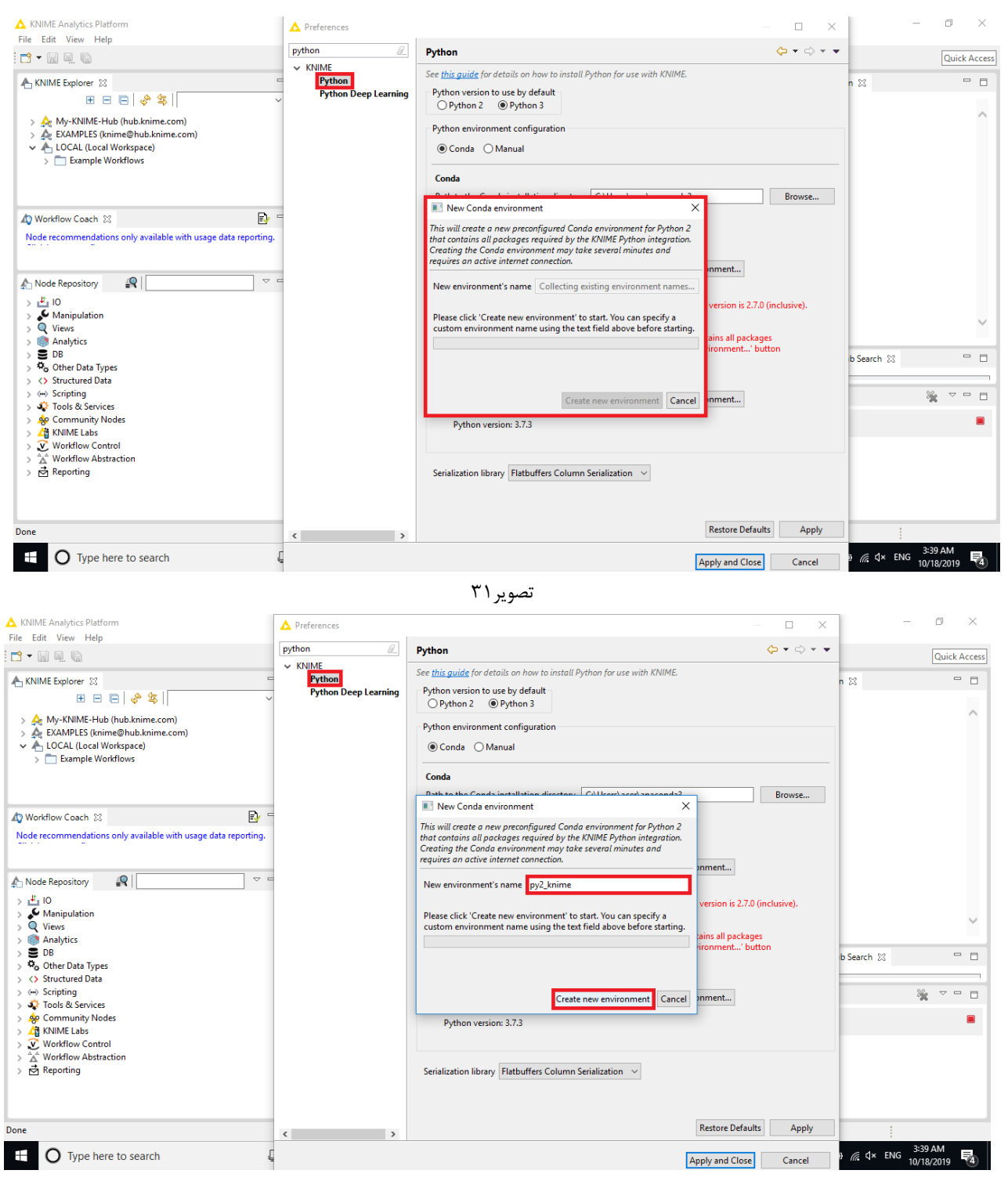

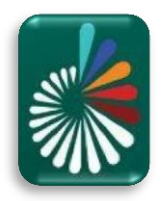

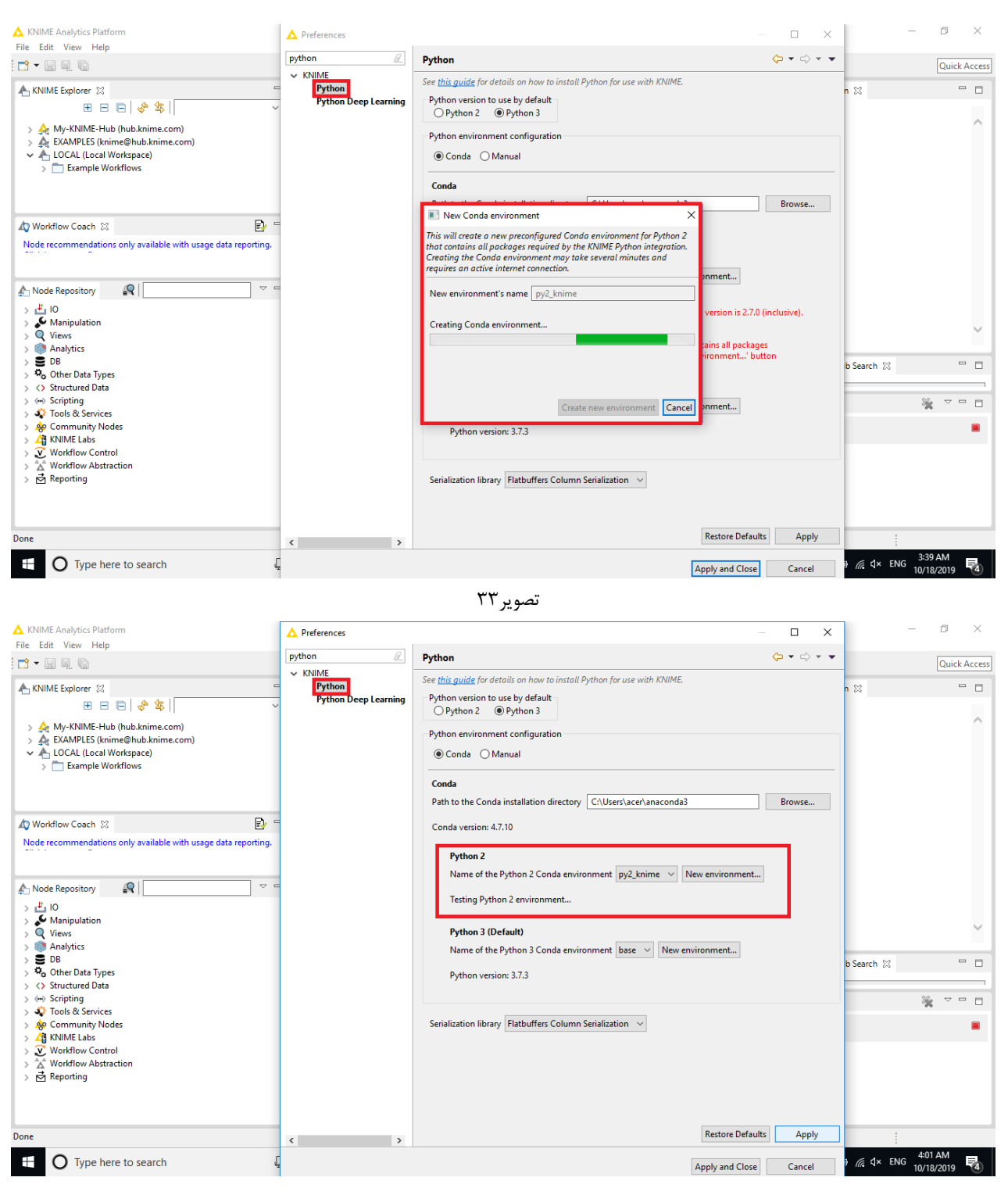

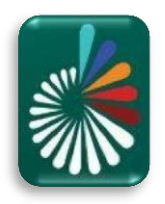

| KNIME Analytics Platform<br>File Edit View Help                                                                                                    | A Preferences                                        |                                                                                                    | - 🗆 X                                            |                      | o ×                   |
|----------------------------------------------------------------------------------------------------|------------------------------------------------------|----------------------------------------------------------------------------------------------------|--------------------------------------------------|----------------------|-----------------------|
| KNIME Explorer ⊠                                                                                                    | Python<br>V KNIME Python Python Python Deep Learning | Python Deep Learning           See this guide for details on how to setup the KNIME Deep Learning Integration.         O Use Python configuration                                                                                                    | $( \rightarrow \bullet) \bullet \bullet \bullet$ | ription 🛛            | Quick Access          |
| A My-KNIME-Hub (hub.knime.com)     A EXAMUES (knime@hub.knime.com)     A EXAMUES (knime@hub.knime.com)     A LOCAL (Local Workspace)     S    Example Workflows |                                                      | Use special Deep Learning configuration     Deep Learning Python environment configuration     Onda     OManual                                                                                                    |                                                  |                      | ^                     |
| Workflow Coach      Node recommendations only available with usage data reporting.                                                                              |                                                      | Conda<br>Path to the Conda installation directory C1:Users\acer\anaconda3<br>Conda version: 4.7.10                                                                                                    | Browse                                           |                      |                       |
| KNINGE Kepository     Eu                                                                                                    |                                                      | Python 3         Name of the deep learning Conda environment       base       New of the deep learning Conda environment         Python version: 3.7.3       Library keras is missing, required minimum version is 1.4.0 (inclusive), Library onnx: ff is missing, Library tensorflow is missing.       New of the deep learning conduction is 1.4.0 (inclusive), Library tensorflow is missing.         Serialization library       Flatbuffers Column Serialization | environment                                      | IE Hub Search 😒      |                       |
| > ☆ Workflow Abstraction<br>> ☆ Reporting<br>Done                                                                                                    |                                                      | Restore De<br>Apply and Ch                                                                                                    | faults Apply<br>ose Cancel                       | ₩ <u>@</u> (‡× ENG ) | 4:02 AM<br>10/18/2019 |

تصوير۳۵

• تصویر ۳۵، همانگونه که مشاهده می شود نسخه Python Deep Learning نیاز به برخی کنابخانه های ضروری از جمله

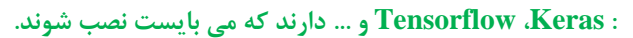

| KNIME Analytics Platform                                                                                                    | A Preferences        |                                                                                                    | - 🗆 ×         | ] –               |                       |
|----------------------------------------------------------------------------------------------------|----------------------|----------------------------------------------------------------------------------------------------|---------------|-------------------|-----------------------|
| File Edit View Help                                                                                                    | python @_            | Python Deep Learning                                                                                                    | ← ▼ ⇒ ▼ ▼     |                   | Quick Access          |
| KNIME Explorer 🛛                                                                                                    | V KNIME              | See <u>this guide</u> for details on how to setup the KNIME Deep Learning Integration.                                                                                                    |               | ription 🕅         |                       |
| ⊞ ⊟   ∲ ⊈                                                                                                    | Python Deep Learning | OUse Python configuration                                                                                                    |               |                   |                       |
| <ul> <li>&gt; A My-KNIME+Hub (hub:knime.com)</li> <li>&gt; A EXAMPLES (knime@hub:knime.com)</li> <li>&gt; LOCAL (Local Workspace)</li> <li>&gt; Trample Workflows</li> </ul> |                      | Use special Deep Learning configuration     New Deep Learning Conda environment     X                                                                                                    |               |                   |                       |
| Workflow Coach 💥 😰                                                                                                    |                      | contains all packages required by the KNIME Deep Learning integrations.<br>Creating the Conda environment may take several minutes and requires an<br>entime integrate to environment may take several minutes and requires an |               |                   |                       |
| Node recommendations only available with usage data reporting.                                                                                                    |                      | outre internet Contention.<br>On Linux and Windows you can choose between a 'GPU' environment that<br>will run heavy calculations on a NVIDIA GPU or a 'CPU' environment which<br>will run everything on the CPU.              | Browse        |                   |                       |
| ▲ Node Repository                                                                                                    |                      | New environment's name Collecting existing environment names                                                                                                    |               |                   |                       |
| > ≟ IO<br>> ∳ Manipulation<br>> Q Views<br>> @ Analytics                                                                                                    |                      | Please click 'Create new CPU environment' or 'Create new GPU<br>environment' to start. You can specify a custom environment name<br>using the text field above before starting.                                                | environment   |                   | $\sim$                |
| DB     DB     Second Data Types     Second Data                                                                                                    |                      | (c).                                                                                                    |               | 1E Hub Search 🔀   |                       |
| > (··· ) Scripting                                                                                                    |                      |                                                                                                    |               |                   | *                     |
| Some community Nodes     Mille Labs                                                                                                    |                      | Create new CPU environment Create new GPU environment Cancel                                                                                                    |               |                   | -                     |
| > ♥ Workflow Control<br>> ☆ Workflow Abstraction<br>> ♥ Reporting                                                                                                    |                      |                                                                                                    |               |                   |                       |
|                                                                                                    | < >                  | Restore D                                                                                                    | efaults Apply |                   |                       |
| Done                                                                                                    |                      | Apply and C                                                                                                    | lose Cancel   | 1                 |                       |
| O Type here to search                                                                                                    |                      |                                                                                                    |               | ₩ 100 / 10 A× ENG | 4:02 AM<br>10/18/2019 |

تصوير۳۶

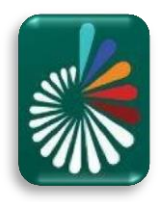

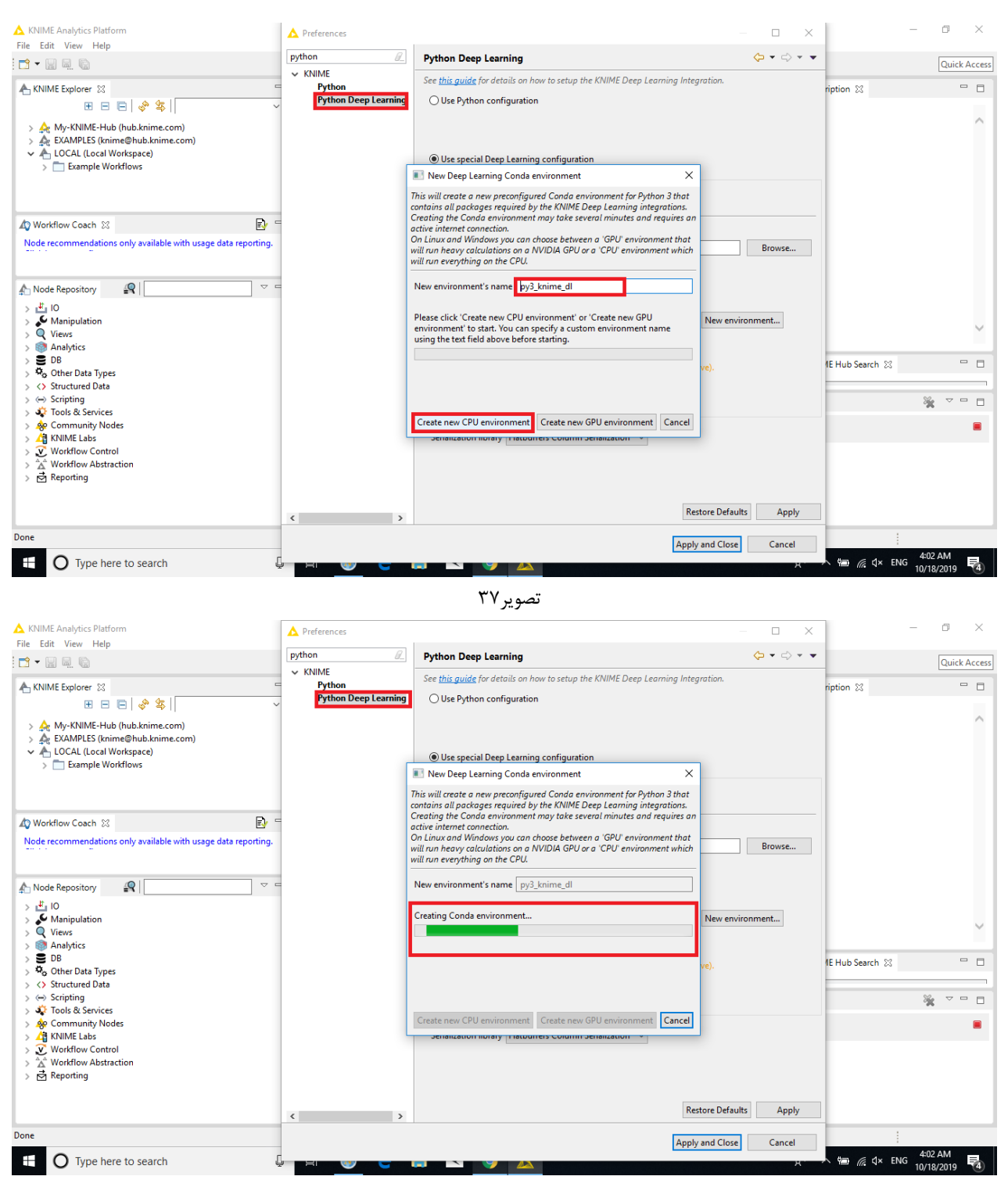

تصوير۳۸

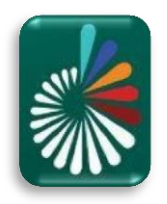

| A KNIME Analytics Platform<br>File Edit. View Help                                                                                                    |                                          |                                                                                                    |                                                                                                    |        |                                               |  |                                   | - ø ×        |
|----------------------------------------------------------------------------------------------------|------------------------------------------|----------------------------------------------------------------------------------------------------|----------------------------------------------------------------------------------------------------|--------|-----------------------------------------------|--|-----------------------------------|--------------|
| 📑 • 📾 🔍 🕲                                                                                                    | A Preferences                            |                                                                                                    | - 0                                                                                                    | ×      | 1                                             |  |                                   | Quick Access |
| 🔥 KNIME Explorer 🕴 🙂 🖻 🕲 🖉 🌾 🖡                                                                                                    | python B                                 | Python Deep Learning                                                                                                    | ¢                                                                                                    | 0 · ·  | lexNet 🥥 Welcome to K 🕃 🔭                     |  | A Description 23                  | ~ 8          |
| <ul> <li> <sup>A</sup> (My-CNM-5-Ha, Duab Instruction)         <sup>A</sup> (EVAPUE) Constrained Dual Numescon)         <sup>A</sup> (EVAPUE)         <sup>A</sup> (Classify Instructions (Instrument)         <sup>A</sup> (Classify Instructions (Instrument)         <sup>A</sup> (Classify Instructions (Instrument)         <sup>A</sup> (Classify Instructions (Instrument)         <sup>A</sup> (Classify Instructions         <sup>A</sup> (Classify Instructions)         <sup>A</sup> (Classify Instructions)</li></ul> | ✓ CIME<br>Python<br>Python Deep Learning | See this guide for details on how to setup the DMME Deep Learning Integration. Use Python configuration Use special Deep Learning configuration Deep Learning Python environment configuration @ Conds Conds                                           |                                                                                                    |        | KNIME Hub for workflows, nodes and more.      |  |                                   | ^            |
| A bede scennmendations only available with usage data reporting.<br>Node scennmendations only available with usage data reporting.                                                                                                    |                                          | Path is the Conde installation directory [C/User/adminianeconds]<br>Conde version: 47.12<br>Python 3<br>Name of the deep learning Conde environment [py]_tmime_df vo<br>Python version: 16.9<br>Setalization library Flatbuffers Column Setalization v |                                                                                                    | Browse | Questions? Ask the<br>community<br>Visit Form |  | ▲ KNIME Hub Seerch 22             | ×<br>1       |
| 🖈 Node Repository                                                                                                    |                                          |                                                                                                    | (mar.)                                                                                                    |        |                                               |  | Search workflows, nodes, and more |              |
| <ul> <li>∠ IO</li> <li>∠ Manipulation</li> <li>∠ Manipulation</li> <li>∠ Manipulation</li> <li>∠ Sincic</li> <li>∠ Solution Data System</li> <li>∠ Solution Data Services</li> <li>∠ Toola Services</li> <li>∠ Monta Services</li> <li>∠ Monta Services</li> <li>∠ Workflow Abstraction</li> <li>∠ Monta Services</li> </ul>                                                                                                    | Restore Defaults Apply                   |                                                                                                    |                                                                                                    |        |                                               |  |                                   |              |
|                                                                                                    |                                          |                                                                                                    | eccourse to COUP dealyrics flaffore 4.6.2.v2019939001 *<br>Copyright by NDDE 40, Zurich, Saitereland *<br>Log file is located at: C\Uebhaz-Files\Unixe-workspace\.wetsdata\Unixe\Unix |        |                                               |  |                                   | ×<br>2       |

تصوير۳۹

برنامه KNIME به همراه افزونه های مورد نیاز جهت انجام پروژه های پردازش تصویر (Image Processing) با موفقیت نصب شدند.

نکته آخر؛ در ادامه در صورتی که پروژه ای نیاز به افزونه های دیگری داشت مطابق تصاویر ۲۲ و ۲۳، افزونه مورد نظر را جستجو کرده و نصب آنها را انجام میدهیم.